# 1 HP Deskjet 3840 series -tulostin

Hae vastaus kysymykseen valitsemalla jokin seuraavista ohjeen aiheista:

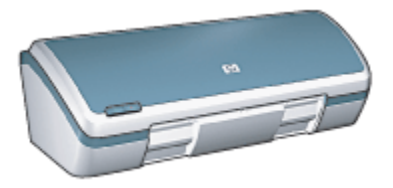

- · Ilmoituksia
- · Erikoisominaisuudet
- Aloitusopas
- Tulostimen liittäminen
- Valokuvien tulostaminen
- Muiden asiakirjojen tulostaminen
- Tulostusvihjeitä
- Tulostinohjelmisto
- Huolto
- Vianmääritys
- Tekniset tiedot
- Tarvikkeet

# 2 Erikoisominaisuudet

Onnittelut! Olet ostanut HP Deskjet -tulostimen, jossa on paljon jännittäviä ominaisuuksia:

- Upea valokuvalaatuinen tulostus: Vakuuttavaa tulostusjälkeä mustan ja kolmen värin tulostuskasetteja käyttäen.
- Päivitettävissä kuusiväritulostukseen: Paranna valokuvatulostusta entisestään erillisen valokuvavärikasetin avulla (valinnainen lisävaruste).
- Reunaton tulostus: Tulosta 10 x 15 cm valokuvat paperin reunoihin saakka reunattomalla tulostuksella.
- Käyttäjäystävällisyys: Helppo asentaa ja käyttää.
- Peruutuspainike: Säästä paperia ja mustetta peruuttamalla tulostustyöt nopeasti ja helposti Peruutuspainikkeella.
- Mustetason ilmaisin: Näytölle avautuva mustetason ilmaisin näyttää kunkin värikasetin jäljellä olevan musteen määrän.
- Kompakti: Pienikokoinen, kevyt ja helppo sijoittaa paikalleen, varastoida ja kantaa.
- Laatu: Rakennettu tarjoamaan parhaat ratkaisut käyttäjän tulostustarpeisiin.

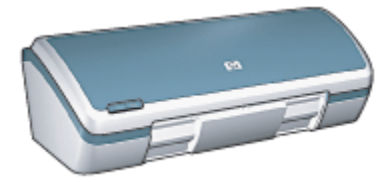

# 3 Aloitusopas

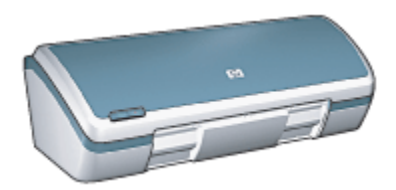

Kohdassa tulostimen ominaisuudet on yleiskuvaus tulostimen toiminnoista.

Tutustu tulostimen ominaisuuksiin napsauttamalla aihetta:

- · Painikkeet ja merkkivalo
- · Paperilokerot
- Värikasetit
- Varamustetila

# 3.1 Tulostimen ominaisuudet

HP-tulostimissa on useita tulostamista helpottavia ja tehostavia ominaisuuksia.

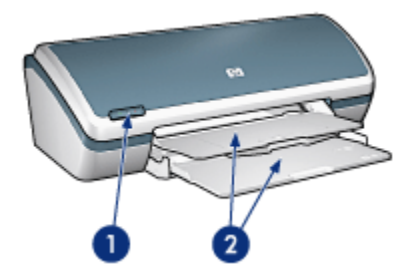

- 1. Painikkeet ja merkkivalo
- 2. Paperilokerot

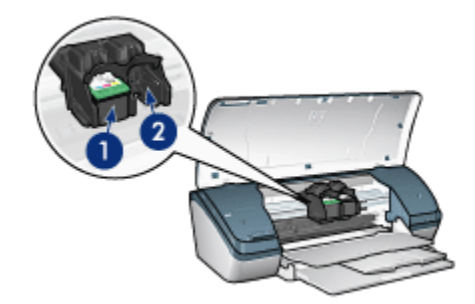

- 1. Värikasetit
- 2. Varamustetila

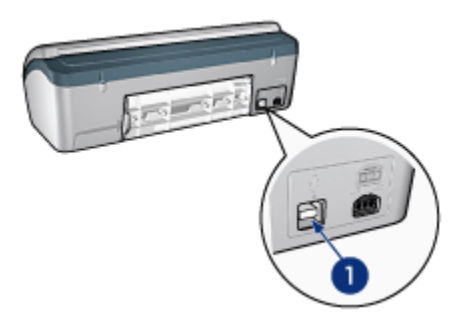

1. USB-portti

# 3.2 Painikkeet ja merkkivalo

Tulostimen painikkeiden avulla voit käynnistää tulostimen, sammuttaa sen ja peruuttaa tulostustyön.

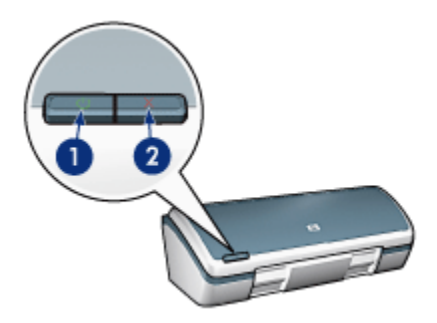

- 1. Virtapainike ja virran merkkivalo
- 2. Tulostuksen peruutusnäppäin

#### Virtapainike ja virran merkkivalo

Tulostin käynnistetään ja sammutetaan virtapainikkeella. Virtapainikketta painettuasi voi mennä muutama sekunti ennen kuin tulostin käynnistyy.

Tulostimen tila voidaan todeta virtapainikkeen merkkivalon perusteella. Jos virran merkkivalo palaa vilkkumatta, tulostin joko tulostaa tai on valmis tulostamaan. Kun virran merkkivalo vilkkuu, tulostimen kansi on auki tai tulostimen toiminnassa saattaa olla häiriö.

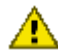

Vaara: Kytke ja katkaise tulostimen virta aina virtapainikkeella. Virran kytkeminen tai katkaiseminen muuten kuin virtapainikkeella saattaa vahingoittaa laitetta. Älä esimerkiksi katkaise virtaa pistokkeesta ylijännitesuojaa tai erillistä katkaisijaa käyttämällä.

#### Tulostuksen peruutusnäppäin

Voit peruuttaa nykyisen tulostustyön painamalla Peruuta-näppäintä.

# 3.3 Paperilokerot

Tulostimessa on sisääntaittuva paperilokero, joka sisältää sekä syöttö- että tulostelokeron.

Saat lisätietoja paperilokeroista, kun valitset jonkin oheisista aiheista:

- Paperilokeroiden avaaminen
- Syöttölokero
- Tulostelokero
- Paperilokeroiden sulkeminen

#### Paperilokeroiden avaaminen

Paperilokeroiden avaaminen:

1. Avaa tulostimen kansi.

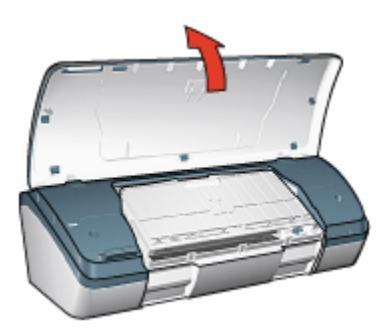

2. Laske syöttölokero alas.

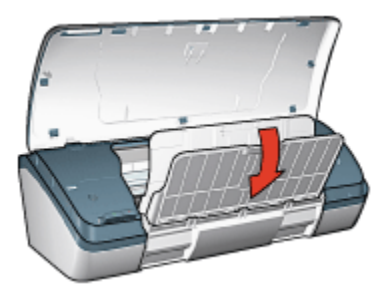

3. Laske tulostelokero alas.

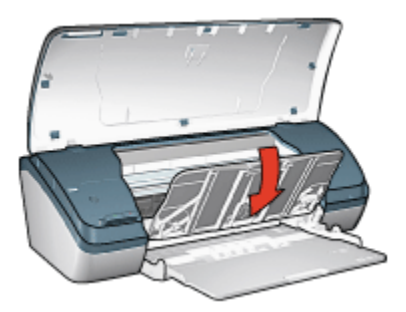

4. Vedä tulostelokeron jatke ulos ja avaa sitten tulostelokeron jatkeen pysäytin.

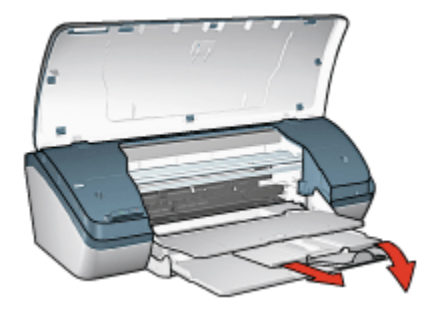

5. Pistä tulostimen kansi kiinni ja käynnistä tulostin.

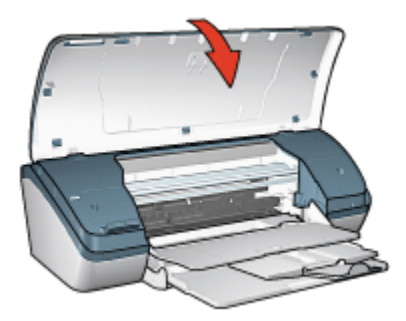

#### Syöttölokero

Tulostukseen käytettävä paperi tai muu materiaali asetetaan syöttölokeroon.

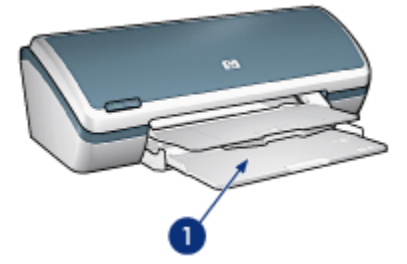

1. Syöttölokero

Siirrä paperinohjainta oikealle tai vasemmalle sen mukaan, minkä kokoiselle paperille tulostat.

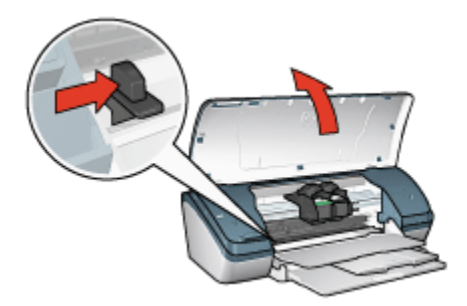

1. Paina paperiohjainta ja työnnä

#### Tulostelokero

Valmiiksi tulostetut arkit ohjautuvat tulostelokeroon.

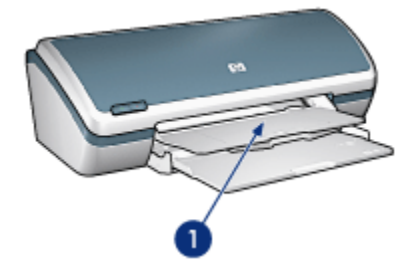

1. Tulostelokero

Lisää paperia nostamalla tulostimen kansi ja tulostelokero ylös.

Ennen tulostamista laske tulostelokero alas ja sulje tulostimen kansi.

Jotta paperi ei putoaisi lokerosta, vedä tulostelokeron jatke ulos ja avaa jatkeen pysäytin.

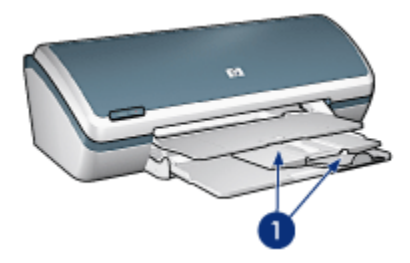

1. Tulostelokeron jatke ja jatkeen pysäytin

#### Paperilokeroiden sulkeminen

Paperilokeroiden sulkeminen:

- 1. Poista paperi tai muu tulostusmateriaali lokeroista ja sammuta tulostin.
- 2. Avaa tulostimen kansi.

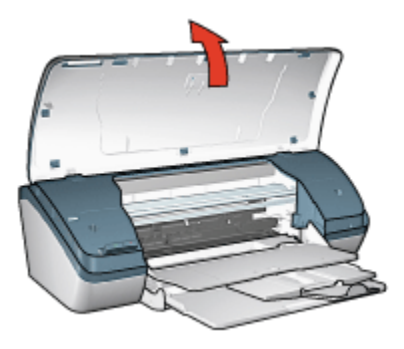

3. Sulje tulostelokeron jatkeen pysäytin ja työnnä tulostelokeron jatke tulostelokeron sisään.

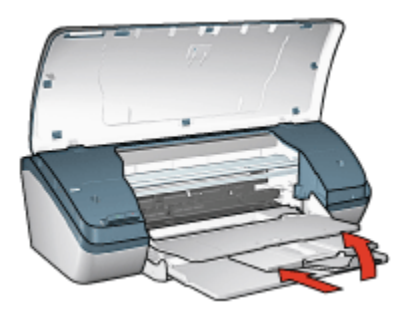

4. Nosta tulostelokero.

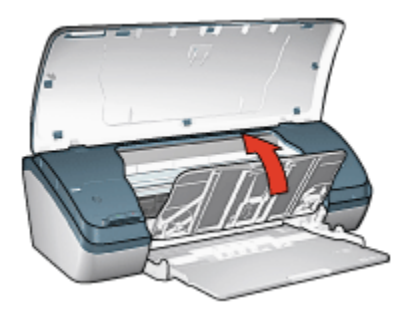

5. Nosta syöttölokero.

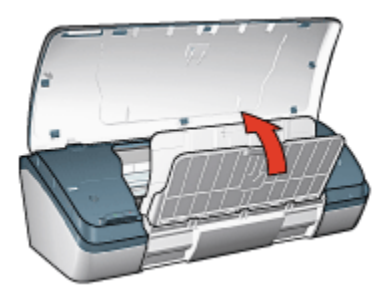

6. Nosta syöttölokeroa alapuolelta kunnes se loksahtaa paikoilleen.

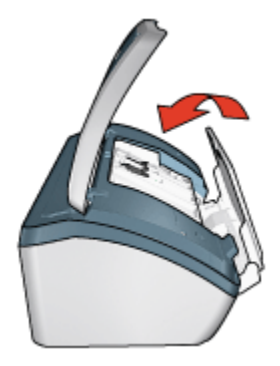

7. Sulje tulostimen kansi.

# 3.4 Värikasetit

Tässä tulostimessa voidaan käyttää kolmea erilaista värikasettia.

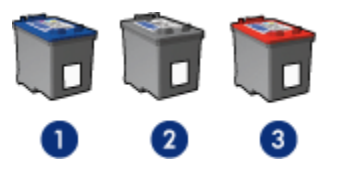

- 1. Kolmivärikasetti
- 2. Musta värikasetti
- 3. Valokuvavärikasetti

#### Värikasettien käyttäminen

#### Tavallinen tulostaminen

Musta ja kolmivärikasetti soveltuvat päivittäisiin yleistulosteisiin.

#### Laadukkaat värivalokuvat

Kun tarvitset monipuoliset ja näyttävät värit valokuviin ja muihin erikoistulosteisiin, vaihda tulostimen mustan kasetin tilalle valokuvavärikasetti ja käytä sitä yhdessä kolmivärikasetin kanssa.

#### Värikasettien vaihtaminen

Ostaessasi uusia värikasetteja tarkista kasetin valintanumero.

Tämä numero on merkitty kolmeen paikkaan.

• Valintanumerotarra: Tarkista numero kasetista, jonka aiot vaihtaa.

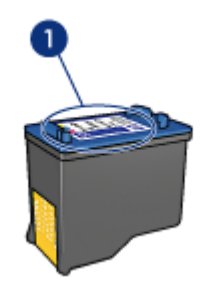

- 1. Valintanumerotarra
- Tulostimen käyttöopas: Tulostimen käyttöoppaassa on värikasettien valintanumeroiden luettelo.
- Värikasetin tilaustietojen valintaikkuna: Saat värikasettien valintanumeroluettelon avaamalla tulostimen Työkalut-toiminnon, napsauttamalla Arvioitu musteen taso -välilehteä ja valitsemalla Värikasetin tilaustiedot -painikkeen.

Jos värikasetti tyhjenee, tulostin jatkaa toimintaa varamustetilassa. Värikasetin asennusohjeita on kohdassa värikasetin asentaminen.

# 3.5 Varamustetila

Varamustetilassa tulostinta voidaan käyttää, vaikka siinä olisi vain yksi värikasetti. Varamustetila käynnistyy siinä vaiheessa, kun toinen värikasetti poistetaan kasettikeinusta.

Värikasetin poisto-ohje on kohdassa värikasettien asentaminen.

#### Varamustetilan tulosteet

Varamustetilassa tulostaminen on normaalia hitaampaa ja tulostuslaatu on heikompi.

| Asennettu värikasetti | Tulos                                                               |  |  |  |  |  |
|-----------------------|---------------------------------------------------------------------|--|--|--|--|--|
| Musta tulostuskasetti | Värit tulostuvat harmaasävyinä.                                     |  |  |  |  |  |
| Kolmivärikasetti      | Värit tulostuvat, mutta musta tulostuu harmaana, ei täysin mustana. |  |  |  |  |  |
| Valokuvavärikasetti   | Värit tulostuvat harmaasävyinä.                                     |  |  |  |  |  |

Huomautus: Valokuvavärikasettia ei kannata käyttää varamustetilan kasettina.

#### Varamustetilasta poistuminen

Poistu varamustetilasta asettamalla tulostimeen kaksi tulostuskasettia.

Värikasetin asennusohje on kohdassa värikasettien asentaminen.

# 4 Tulostimen liittäminen

#### • USB

# 4.1 USB

Tulostin liitetään tietokoneeseen USB (Universal Serial Bus) -kaapelilla. USBkaapelia käytettäessä on käyttöjärjestelmän oltava Windows 98 tai tätä uudempi.

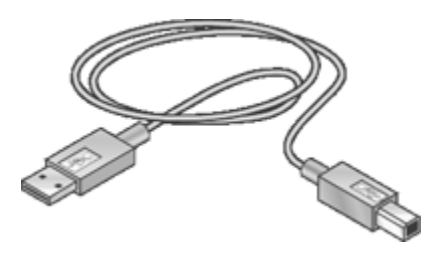

Tulostimen mukana toimitetussa asennusoppaassa on ohjeita tulostimen liittämisestä USB-kaapelilla.

# 5 Valokuvien tulostaminen

Valitse tulostettavan valokuvan tyyppi.

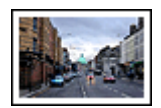

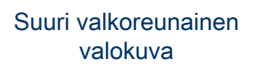

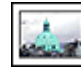

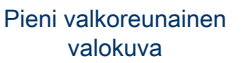

Pieni reunaton valokuva

#### Valokuvien parantaminen

Katso, kuinka voit parannella valokuvia valokuvan tulostustoiminnoilla.

## 5.1 Valokuvien parantaminen

Tulostinohjelmassa on useita ominaisuuksia, joilla voi helpottaa digitaalivalokuvien tulostamista ja parantaa kuvien laatua.

- Parhaiten laadun ja nopeuden yhdistää PhotoREt.
- · Käytä HP:n digitaalivalokuva-asetuksia valokuvien paranteluun.
- · Kaikkein terävimmän lopputuloksen takaava asetus on Suurin mahdollinen dpi.
- Tulosta valokuvat Exif-muotoisina, jos käyttämäsi ohjelma tukee Exif-muotoa.
- HP:n tavallinen valokuvapaperi, puolikiiltävä säästää rahaa ja mustetta valokuvatulostuksessa.

Perehdy ominaisuuksiin, joilla saat valokuvasi näyttämään ammattilaisen ottamilta.

- · Käyttämällä valokuvavärikasetteja saat värit parhaiten esiin.
- · Värien lisäasetuksista voit parantaa tulostuvien värien laatua.
- Tulosta mustavalkoisia valokuvia.
- Tulosta valokuvapaperin reunoihin saakka reunattomalla tulostuksella.

Estä valokuvapaperin käpristyminen noudattamalla valokuvapaperin säilytysohjeita.

# 5.2 PhotoREt

PhotoREt tarjoaa parhaimman tulostusnopeuden ja -laadun yhdistelmän.

Tulosta PhotoREt-tekniikkaa käyttäen seuraavasti:

- 1. Avaa Tulostimen ominaisuudet -valintaikkuna.
- 2. Napsauta Tulostuksen pikavalinnat- tai Paperi/laatu-välilehteä.
- 3. Valitse avattavasta Tulostuslaatu-luettelosta Paras.
- 4. Valitse muut tarvittavat tulostusasetukset ja lopuksi OK.

# 5.3 HP:n digitaalivalokuva-asetukset

Tulostimessa on useita toimintoja, joilla digitaalivalokuvien tulostuslaatua voidaan parantaa.

#### HP:n digitaalivalokuva-asetukset -valintaikkunan avaaminen

Avaa HP:n digitaalivalokuva-asetukset -valintaikkuna seuraavasti:

- 1. Avaa Tulostimen ominaisuudet -valintaikkuna.
- Valitse ensin Tulostuksen pikavalinnat- tai Paperi/laatu-välilehti ja napsauta sitten HP:n digitaalinen valokuva -painiketta.

#### HP:n digitaalivalokuva-asetukset -valintaikkunan käyttäminen

HP:n digitaalivalokuva-asetukset -valintaikkunassa määritetään seuraavat asetukset:

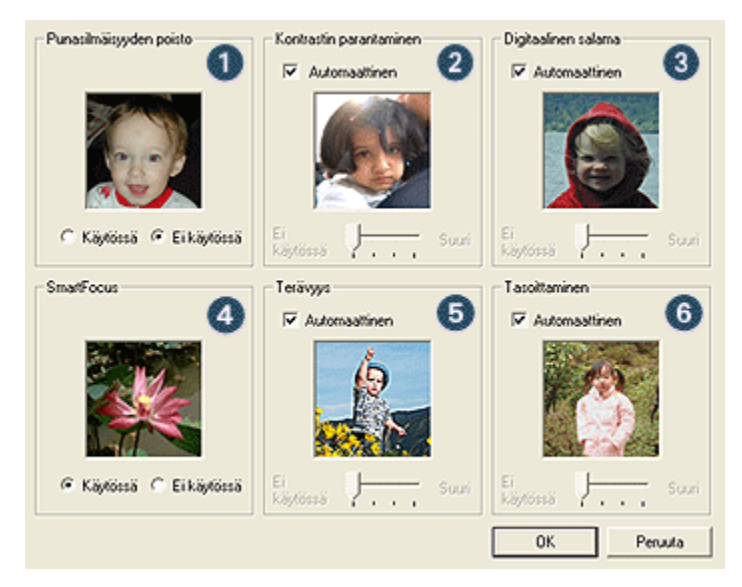

1. **Punasilmäisyyden poisto**: Poista tai vähennä valokuvan punasilmäisyyttä valitsemalla **Käytössä**.

- 2. Kontrastin parantaminen: Valitse mieleisesi kontrastiasetus. Valitse Automaattinen, jos haluat, että tulostinohjain säätää kontrastin automaattisesti.
- 3. **Digitaalinen salama**: Parantaa valokuvan tummien alueiden yksityiskohtien näkymistä. Valitse **Automaattinen**, jos haluat, että tulostinohjain säätää vaaleuden ja tummuuden automaattisesti.
- 4. **SmartFocus**: Parantaa kuvan laatua ja terävyyttä. Valitse **Käytössä**, jos haluat, että tulostinohjain tarkentaa kuvan yksityiskohdat automaattisesti.
- 5. **Terävyys**: Valitse kuvalle mieleisesi terävyysasetus. Valitse **Automaattinen**, jos haluat, että tulostinohjain säätää kuvan terävyyden automaattisesti.
- 6. **Tasoittaminen**: Pehmentää kuvaa. Valitse **Automaattinen**, jos haluat, että tulostinohjain säätää kuvan pehmennystason automaattisesti.

# 5.4 Suurin mahdollinen dpi

Suurin mahdollinen dpi on laatuasetus, jonka tuottaman tulosteen tarkkuus on 4800 x 1200 dpi.

Optimoitu 4 800 x 1 200 dpi:n tarkkuus on tämän tulostimen paras mahdollinen tarkkuus. Kun tulostinohjaimesta on valittu optimoitu 4 800 x 1 200 dpi, kolmivärikasetti tulostaa vastaavalla tarkkuudella (jopa 4 800 X 1 200 dpi:n optimoitu väri ja 1200 dpi:n tulo). Tulostuslaatu paranee entisestään, jos tulostimeen on asennettu myös valokuvavärikasetti. Valokuvavärikasetin voi ostaa erikseen, mikäli sitä ei toimitettu tulostimen yhteydessä.

Tulosta seuraavasti käyttäen 4 800 x 1 200 dpi:n optimoitua tarkkuutta:

- 1. Avaa Tulostimen ominaisuudet -valintaikkuna.
- 2. Napsauta Tulostuksen pikavalinnat- tai Paperi/laatu-välilehteä.

#### Huomautus: Valitse Tulostuksen pikavalinnat -välilehdeltä joko Valokuvatulostus, reunaton tai Valokuvatulostus, valkeat reunat.

3. Valitse asianomainen avattava luettelo:

| Välilehti                | Avattava luettelo |
|--------------------------|-------------------|
| Tulostuksen pikavalinnat | Paperityyppi      |
| Paperi/laatu             | Тууррі            |

Huomautus: Tulostuslaatua ei tarvitse määrittää molempiin välilehtiin.

- 4. Valitse käytettävä valokuvapaperityyppi avattavasta luettelosta.
- 5. Valitse avattavasta Tulostuslaatu-luettelosta Suurin mahdollinen dpi.

Huomautus: **Suurin mahdollinen dpi** -asetus vaatii hetkellisesti paljon kiintolevytilaa ja tulostus on hidasta.

6. Valitse muut tarvittavat tulostusasetukset ja lopuksi OK.

# 5.5 Exif-tulostus

Exif Print (Exchangeable Image File Format 2.2) on kansainvälinen digitaalinen kuvastandardi, joka helpottaa digitaalista valokuvausta ja parantaa valokuvatulosteiden laatua. Kuvattaessa Exif Print -standardia tukevalla kameralla Exif Print tallentaa mm. valotusaikaa, salamavalon tyyppiä ja värikylläisyyttä koskevat tiedot kuvatiedostoon. HP Deskjet -tulostinohjelmisto käyttää kyseisiä tietoja automaattisesti tehden kuvaan tiettyjä korjauksia, joiden lopputuloksena on erinomainen valokuva.

Exif Print -korjattujen valokuvien tulostaminen edellyttää seuraavaa:

- Digitaalikamera, joka tukee Exif Print -standardia.
- Exif Print -standardia tukeva valokuvaohjelmisto.

Tulosta Exif Print -standardilla parannetut valokuvat seuraavasti:

- 1. Avaa kuvatiedosto, joka tulostetaan Exif Print -standardia tukevalla sovelluksella.
- 2. Avaa Tulostimen ominaisuudet -valintaikkuna.
- 3. Napsauta Tulostuksen pikavalinnat- tai Paperi/laatu-välilehteä.
  - Huomautus: Valitse Tulostuksen pikavalinnat -välilehdeltä joko Valokuvatulostus, reunaton tai Valokuvatulostus, valkeat reunat.
- 4. Valitse avattavasta Tulostuslaatu-luettelosta Normaali tai Paras.
- 5. Valitse muut tarvittavat tulostusasetukset ja lopuksi OK.

Tulostinohjelmisto optimoi tulostettavan kuvan automaattisesti.

# 5.6 Valokuvavärikasetti

Kolmivärikasetin kanssa käytetty valokuvavärikasetti tuottaa kuudella värillä muodostettuja, käytännössä täysin rakeettomia valokuvia, joissa on erinomainen haalistumisen kesto.

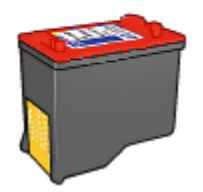

Valokuvavärikasetin voi ostaa erikseen, mikäli sitä ei toimitettu tulostimen yhteydessä.

#### Valokuvavärikasetin asentaminen

Aloita värivalokuvakasetin asentaminen poistamalla tulostimesta musta värikasetti. Asenna sen jälkeen valokuvavärikasetti kasettikeinun oikeanpuoleisen kasettipaikkaan.

Lisätietoja on värikasettien asentamista käsittelevässä ohjeessa.

#### Valokuvavärikasetin käyttäminen

Tulosta seuraavasti käyttäen kuusiväritulostusta:

- 1. Avaa Tulostimen ominaisuudet -valintaikkuna.
- 2. Napsauta Tulostuksen pikavalinnat- tai Paperi/laatu-välilehteä.

Huomautus: Valitse **Tulostuksen pikavalinnat** -välilehdeltä joko Valokuvatulostus, reunaton tai Valokuvatulostus, valkeat reunat.

3. Valitse asianomainen avattava luettelo:

| Välilehti                | Avattava luettelo |
|--------------------------|-------------------|
| Tulostuksen pikavalinnat | Paperityyppi      |
| Paperi/laatu             | Тууррі            |

Huomautus: Tulostuslaatua ei tarvitse määrittää molempiin välilehtiin.

- 4. Valitse käytettävä valokuvapaperityyppi avattavasta luettelosta.
- 5. Valitse avattavasta Tulostuslaatu-luettelosta Normaali, Paras tai Suurin mahdollinen dpi.
- 6. Valitse muut tarvittavat tulostusasetukset ja lopuksi OK.

#### Valokuvavärikasettien säilyttäminen

Värikasetti pysyy hyvässä kunnossa, kun noudatat värikasettien yleisiä säilytysohjeita.

## 5.7 Värien lisäasetukset

Valitse Värien lisäasetukset -valintaikkunasta tulosteelle haluamasi väriasetukset.

Kun näitä asetuksia muutetaan, tulosteen värit poikkeavat tietokoneen näytöllä näkyvistä väreistä.

Määritä värien lisäasetukset seuraavasti:

- 1. Avaa Tulostimen ominaisuudet -valintaikkuna.
- 2. Napsauta Väri-välilehteä.
- 3. Napsauta Värien lisäasetukset -painiketta.

Näyttöön avautuu Värien lisäasetukset -valintaikkuna.

| Värien lisäas | etuk.set - |               |  |     |  |        | Esikalselu |
|---------------|------------|---------------|--|-----|--|--------|------------|
| Kylläityyt:   | 0          | 1             |  | -)- |  |        |            |
|               |            | Pehmeä        |  | 0   |  | Kirkas |            |
| Kirkkaus:     | 0          |               |  | -7- |  |        |            |
|               |            | Tumma         |  | 0   |  | Kirkas |            |
| Värisävy:     | 0          | i <del></del> |  | 근   |  |        |            |
|               |            | Kylmä         |  | 0   |  | Lämmin |            |
|               |            |               |  |     |  |        |            |
|               |            |               |  |     |  |        |            |
|               |            |               |  |     |  |        |            |
|               |            |               |  |     |  |        |            |
|               |            |               |  |     |  |        |            |
|               |            |               |  |     |  |        |            |
|               |            |               |  |     |  |        |            |
|               |            |               |  |     |  |        |            |
| L             |            |               |  |     |  |        |            |
|               |            |               |  |     |  |        | OK Peruuta |

- 4. Valitse mieleisesi arvot seuraaville asetuksille:
  - Yleiset väriasetukset: Värien tulostumiseen vaikuttavia yleisasetuksia ovat Kylläisyys, Kirkkaus ja Värisävy.
- Kun väriasetukset on tehty, valitse OK.
- 6. Valitse muut tarvittavat tulostusasetukset ja lopuksi OK.

Lisätietoja-ohjeesta saat täydentäviä tietoja **Tulostimen ominaisuudet** -valintaikkunan toiminnoista.

# 5.8 Mustavalkoisten valokuvien tulostaminen

Voit tehdä tulostimella seuraavaa:

- Tulostaa mustavalkoisia valokuvia
- Tulostaa värikuvia mustavalkoisina

#### Mustavalkoisten valokuvien tulostaminen

Jos tulostat mustavalkoisen valokuvan, noudata tulostettavan valokuvan tyyppiä ja kokoa koskevia ohjeita.

#### Värivalokuvan tulostaminen mustavalkoisena

Värivalokuva tulostetaan mustavalkoisena seuraavasti:

- 1. Avaa Tulostimen ominaisuudet -valintaikkuna.
- 2. Napsauta Väri-välilehteä.

| Tulostuksen pikavalinnat Paperi/laatu Viimeistely<br>Tulostustehtävä-pikasarjat | Tehosteet Perusasetukset Väli Palvelut |
|---------------------------------------------------------------------------------|----------------------------------------|
| Kirjoita uusi pikasarjan nimi tähän                                             | Talenna Poista                         |
| Väriasetukset                                                                   | 4.00×6.00 in                           |
| (Ø)                                                                             | Ohje<br>OK Peruuta Ohje                |

#### 3. Harmaasävytulostus:

- 4. Valitse toinen seuraavista vaihtoehdoista:
  - · Korkea laatu: Käytä tätä asetusta valokuviin ja muihin laatutulosteisiin.
  - Vain musta tulostuskasetti: Tämä asetus soveltuu nopeaan ja edulliseen tulostamiseen.

5. Valitse muut tarvittavat tulostusasetukset ja lopuksi OK.

# 5.9 Valokuvapaperin säilyttäminen ja käsittely

HP:n valokuvapaperi säilyy laadukkaana, kun noudatat seuraavia ohjeita.

#### Varastointi

- Säilytä käyttämätön valokuvapaperi suljettavassa muovipussissa alkuperäislaatikossaan. Säilytä pakattua valokuvapaperia tasaisella pinnalla ja viileässä.
- Kun tulostat, ota pakkauksesta vain sen verran paperia kuin yhdellä käyttökerralla tarvitset. Palauta ylimääräiset arkit tulostuksen jälkeen takaisin muovipussiin.
- Älä jätä käyttämätöntä valokuvapaperia tulostimen paperilokeroon. Paperi voi käpristyä. Käpristyminen heikentää valokuvien laatua.

#### Käsitteleminen

- Tartu paperiin ainoastaan sen reunoista. Paperilla olevat sormenjäljet voivat heikentää tulostuslaatua.
- Varmista, ettei valokuvapaperi ole käpristynyt. Jos valokuvapaperi on käpristynyt, työnnä paperi muovipussiin ja taivuta kevyesti vastakkaiseen suuntaan, kunnes paperi on suoristunut. Jos ongelma ei poistu, käytä paperia, joka ei ole käpristynyt.

## 5.10 Valokuvien tulostaminen edullisesti

#### HP:n tavallinen valokuvapaperi

Säästät valokuvatulostuksessa rahaa ja mustetta käyttämällä HP:n tavallinen valokuvapaperi, puolikiiltävä -paperityyppiä ja valitsemalla Tulostuslaatu-asetukseksi Normaali.

HP:n tavallinen valokuvapaperi, puolikiiltävä soveltuu laadukkaaseen valokuvatulostukseen, mutta vie tavallista vähemmän mustetta.

Huomautus: Jos tarvitset erityisen laadukkaita kuvia, valitse paperiksi HP Premium Plus Photo ja **Tulostuslaatu**-asetukseksi **Paras** tai Suurin mahdollinen dpi.

# 5.11 Reunattomat valokuvat

#### Ohjeita

- Tulosta reunattomat valokuvat 10 x 15 cm valokuvapaperille, jossa on 1,25 cm repäisynauha. Valokuva tulostuu ilman reunusta kolmelta sivulta. Alareunaan jää kapea reunus, mutta sen voi repäistä irti, jolloin valokuva on kokonaan reunukseton.
- Parhaan tuloksen saat käyttämällä valokuvavärikasettia yhdessä kolmivärikasetin kanssa.
- Jos haluat kuvien säilyvän pitkään haalistumattomina, käytä HP Premium Plus -valokuvapaperia ja asenna tulostimeen valokuvavärikasetti.
- Tietoja valokuvatulostuksen erikoistoiminnoista on kohdassa valokuvien parantaminen.
- HP:n tavallinen valokuvapaperi, puolikiiltävä säästää rahaa ja mustetta valokuvatulostuksessa.
- Tarkista, että valokuvapaperi on suoraa ja sileää. Kohdassa Valokuvapaperin säilyttäminen ja käsittely on ohjeita, kuinka paperin käpristyminen estetään.
- Älä tulosta reunattomia valokuvia, jos tulostin on varamustetilassa. Tulostimessa tulee aina olla kaksi värikasettia.
- Älä lataa liikaa paperia. Syöttölokeroon mahtuu enintään 30 arkkia.

- 1. Avaa tulostimen kansi.
- 2. Työnnä paperinohjainta vasemmalle.
- 3. Nosta tulostelokeroa.
- 4. Aseta valokuvapaperi tulostettava puoli alaspäin ja lyhyt sivu tulostimeen päin syöttölokeron oikeaan laitaan. Jos käytät repäisynauhallista valokuvapaperia, varmista, että paperi on syöttölokerossa nauha tulostimesta poispäin. Työnnä paperi tulostimeen niin pitkälle kuin se menee.

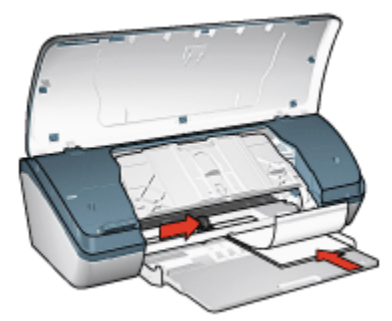

- 5. Laske tulostelokero alas.
- 6. Työnnä paperinohjain tiiviisti paperin reunaa vasten.
- 7. Sulje tulostimen kansi.

- Huomautus: Jos tulostusohjelmassa on valokuvien tulostustoiminto, seuraa ohjelmassa annettuja ohjeita. Muussa tapauksessa noudata seuraavia ohjeita:
- 1. Avaa Tulostimen ominaisuudet -valintaikkuna.
- Valitse Tulostuksen pikavalinnat -välilehdeltä asiakirjan tyypiksi Valokuvatulostus, reunaton ja valitse sitten seuraavat asetukset:
  - Tulostuslaatu: Normaali, Paras tai Suurin mahdollinen dpi
  - Paperityyppi: Tulostustyölle soveltuva valokuvapaperityyppi
  - Paperikoko: Haluttu valokuvapaperikoko
  - · Suunta: Pysty tai Vaaka.
- 3. Määritä tarvittaessa seuraavat asetukset:
  - HP:n digitaalivalokuva-asetukset
  - Värien lisäasetukset
  - Harmaasävyn laatu
- 4. Tulosta valokuvat napsauttamalla OK.

Tulostettaessa 10 x 15 cm valokuvapaperille, jossa on repäisynauhat, tuloste on täysin reunaton repäisynauhan irrottamisen jälkeen.

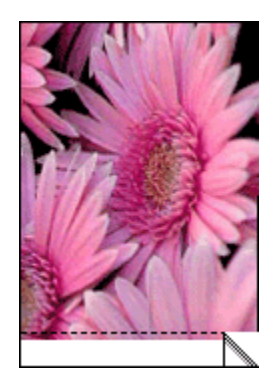

Jos tulostusmateriaali on repäisynauhaton 10 x 15 cm valokuvapaperi, tulosteen alalaitaan jää reunus kun taas kolme muuta sivua ovat reunattomia.

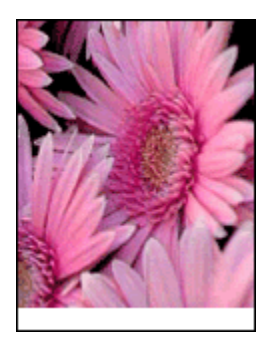

Lisätietoja-ohjeesta saat täydentäviä tietoja **Tulostimen ominaisuudet** -valintaikkunan toiminnoista.

# 5.12 Pienet kuvat, joissa on reunus

#### Ohjeita

- Parhaan tuloksen saat käyttämällä valokuvavärikasettia yhdessä kolmivärikasetin kanssa.
- Jos haluat kuvien säilyvän pitkään haalistumattomina, käytä HP Premium Plus -valokuvapaperia ja asenna tulostimeen valokuvavärikasetti.
- Tietoja valokuvatulostuksen erikoistoiminnoista on kohdassa valokuvien parantaminen.
- HP:n tavallinen valokuvapaperi, puolikiiltävä säästää rahaa ja mustetta valokuvatulostuksessa.

- Tarkista, että valokuvapaperi on suoraa ja sileää. Kohdassa Valokuvapaperin säilyttäminen ja käsittely on ohjeita, kuinka paperin käpristyminen estetään.
- · Älä lataa liikaa paperia. Syöttölokeroon mahtuu enintään 30 arkkia.

#### Tulostuksen valmisteleminen

- 1. Avaa tulostimen kansi.
- 2. Työnnä paperinohjainta vasemmalle.
- 3. Nosta tulostelokeroa.
- Aseta valokuvapaperi tulostettava puoli alaspäin ja lyhyt sivu tulostimeen päin syöttölokeron oikeaan laitaan. Työnnä paperi tulostimeen niin pitkälle kuin se menee.

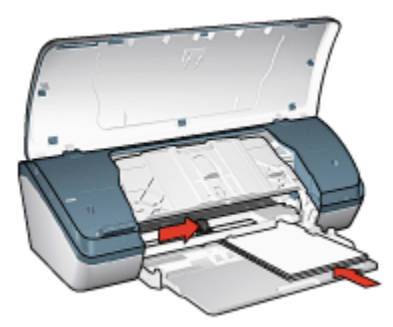

- 5. Laske tulostelokero alas.
- 6. Työnnä paperinohjain tiiviisti paperin reunaa vasten.
- 7. Sulje tulostimen kansi.

#### Tulostaminen

- Huomautus: Jos tulostusohjelmassa on valokuvien tulostustoiminto, seuraa ohjelmassa annettuja ohjeita. Muussa tapauksessa noudata seuraavia ohjeita:
- 1. Avaa Tulostimen ominaisuudet -valintaikkuna.
- 2. Valitse **Tulostuksen pikavalinnat** -välilehdeltä asiakirjan tyypiksi **Valokuvatulostus, valkeat reunat** ja valitse sitten seuraavat asetukset:
  - · Tulostuslaatu: Normaali, Paras tai Huipputarkkuus
  - Paperityyppi: Tulostustyölle soveltuva valokuvapaperityyppi
  - Paperikoko: Haluttu valokuvapaperikoko
  - Suunta: Pysty tai Vaaka.

- 3. Määritä tarvittaessa seuraavat asetukset:
  - · HP:n digitaalivalokuva-asetukset
  - Värien lisäasetukset
  - Harmaasävyn laatu
- 4. Tulosta valokuvat napsauttamalla OK.

Lisätietoja-ohjeesta saat täydentäviä tietoja **Tulostimen ominaisuudet** -valintaikkunan toiminnoista.

# 5.13 Suuri valkoreunainen valokuva

#### Ohjeita

- Parhaan tuloksen saat käyttämällä valokuvavärikasettia yhdessä kolmivärikasetin kanssa.
- Jos haluat kuvien säilyvän pitkään haalistumattomina, käytä HP Premium Plus -valokuvapaperia ja asenna tulostimeen valokuvavärikasetti.
- Tietoja valokuvatulostuksen erikoistoiminnoista on kohdassa valokuvien parantaminen.
- HP:n tavallinen valokuvapaperi, puolikiiltävä säästää rahaa ja mustetta valokuvatulostuksessa.
- Tarkista, että valokuvapaperi on suoraa ja sileää. Kohdassa Valokuvapaperin säilyttäminen ja käsittely on ohjeita, kuinka paperin käpristyminen estetään.
- Älä lataa liikaa paperia. Syöttölokeroon mahtuu enintään 30 arkkia.

- 1. Avaa tulostimen kansi.
- 2. Työnnä paperinohjainta vasemmalle.
- 3. Nosta tulostelokeroa.
- 4. Aseta valokuvapaperi syöttölokeroon tulostettava puoli alaspäin ja työnnä paperia tulostimeen niin pitkälle kuin se menee.

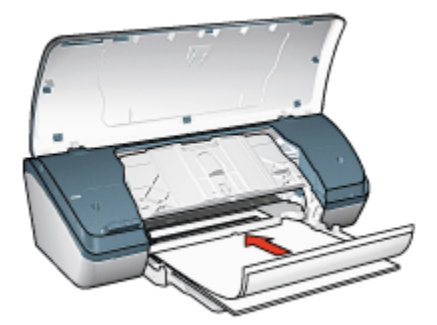

- 5. Laske tulostelokero alas.
- 6. Työnnä paperinohjain tiiviisti paperin reunaa vasten.
- 7. Sulje tulostimen kansi.

- Huomautus: Jos tulostusohjelmassa on valokuvien tulostustoiminto, seuraa ohjelmassa annettuja ohjeita. Muussa tapauksessa noudata seuraavia ohjeita:
- 1. Avaa Tulostimen ominaisuudet -valintaikkuna.
- 2. Valitse **Tulostuksen pikavalinnat** -välilehdeltä asiakirjan tyypiksi **Valokuvatulostus, valkeat reunat** ja valitse sitten seuraavat asetukset:
  - · Tulostuslaatu: Normaali, Paras tai Huipputarkkuus
  - Paperityyppi: Tulostustyölle soveltuva valokuvapaperityyppi
  - Paperikoko: Haluttu valokuvapaperikoko
  - Suunta: Pysty tai Vaaka.
- 3. Määritä tarvittaessa seuraavat asetukset:
  - HP:n digitaalivalokuva-asetukset
  - Värien lisäasetukset
  - Harmaasävyn laatu
- 4. Tulosta valokuvat napsauttamalla OK.

Lisätietoja-ohjeesta saat täydentäviä tietoja **Tulostimen ominaisuudet** -valintaikkunan toiminnoista.

# 6 Muiden asiakirjojen tulostaminen

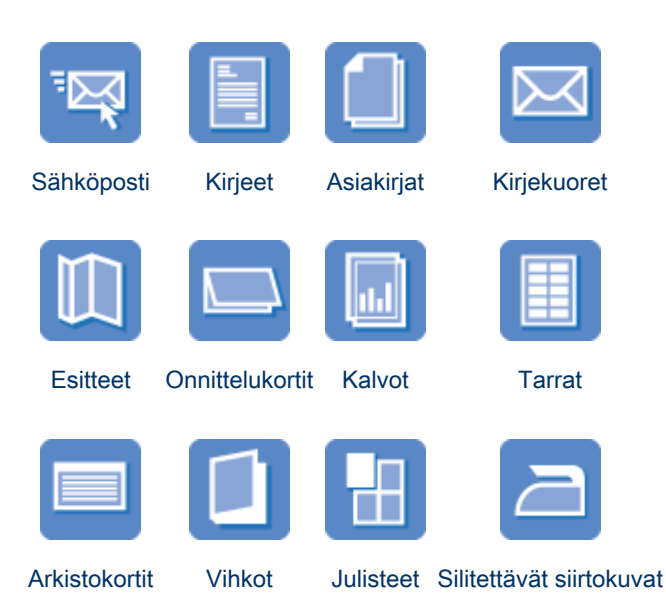

#### Tulostusvihjeitä

Pidä kulut kurissa ja tulosteiden laatu korkeana käyttämällä hyväksesi näitä tulostusvihjeitä.

#### Tulostinohjelmisto

Tutustu tulostinohjelmistoon.

# 6.1 Sähköposti

#### Ohjeita

Älä lataa liikaa paperia. Paperia mahtuu enintään 100 arkkia.

- 1. Avaa tulostimen kansi.
- 2. Siirrä paperileveyden ohjainta vasemmalle.

- 3. Nosta tulostelokeroa.
- 4. Lataa paperi syöttölokeroon tulostettava puoli alaspäin ja työnnä paperia tulostimeen niin pitkälle kuin se menee.

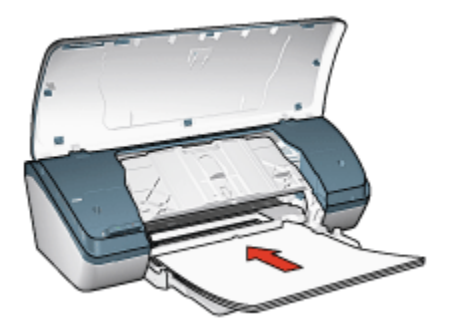

- 5. Laske tulostelokero alas.
- 6. Työnnä paperinohjain tiiviisti paperin reunaa vasten.
- 7. Sulje tulostimen kansi.

- 1. Avaa Tulostimen ominaisuudet -valintaikkuna.
- Valitse Tulostuksen pikavalinnat -välilehdeltä Tavallinen tulostus ja määritä seuraavat tulostusasetukset:
  - · Paperikoko: Haluttu paperikoko
  - · Paperityyppi: Tavallinen paperi
  - · Valitse tarvittaessa seuraavat tulostusasetukset:
    - Tulostuslaatu
    - Harmaasävytulostus
- 3. Valitse muut tarvittavat tulostusasetukset ja lopuksi OK.

Lisätietoja-ohjeesta saat täydentäviä tietoja **Tulostimen ominaisuudet** -valintaikkunan toiminnoista.

# 6.2 Kirjeet

#### Ohjeita

- · Ohjeita, kuinka vesileima lisätään kirjeeseen.
- · Kirjekuorten tulostusohjeita on kohdassa kirjekuori.
- · Älä lataa liikaa paperia. Syöttölokeroon mahtuu enintään 100 paperiarkkia.

#### Tulostuksen valmisteleminen

- 1. Avaa tulostimen kansi.
- 2. Siirrä paperileveyden ohjainta vasemmalle.
- 3. Nosta tulostelokeroa.
- 4. Aseta paperi syöttölokeroon tulostettava puoli alaspäin ja työnnä paperia tulostimeen niin pitkälle kuin se menee.

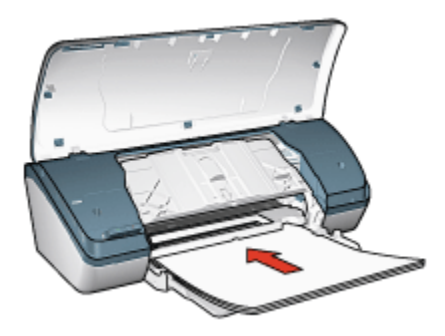

Huomautus: Jos käytät esipainettuja kirjelomakkeita, tarkista, että esipainatus on alaspäin ja menee edellä tulostimeen.

- 5. Laske tulostelokero alas.
- 6. Työnnä paperinohjain tiiviisti paperin reunaa vasten.
- 7. Sulje tulostimen kansi.

#### Tulostaminen

- 1. Avaa Tulostimen ominaisuudet -valintaikkuna.
- 2. Valitse Tulostuksen pikavalinnat -välilehdeltä Tavallinen tulostus tai Julkaisujen tulostus ja määritä seuraavat tulostusasetukset:
  - · Paperikoko: Haluttu paperikoko
  - Paperityyppi: Tavallinen paperi
  - Valitse tarvittava tulostuslaadun asetus.
- 3. Valitse muut tarvittavat tulostusasetukset ja lopuksi OK.

Lisätietoja-ohjeesta saat täydentäviä tietoja **Tulostimen ominaisuudet** -valintaikkunan toiminnoista.

# 6.3 Asiakirjat

#### Ohjeita

- Lisää asiakirjaan vesileima.
- Säästä paperia kaksipuolisella tulostuksella.
- Vedoslaatuisille asiakirjoille sopii Nopea, taloudellinen tulostus.
- · Älä lataa liikaa paperia. Paperia mahtuu enintään 100 arkkia.

#### Tulostuksen valmisteleminen

- 1. Avaa tulostimen kansi.
- 2. Siirrä paperileveyden ohjainta vasemmalle.
- 3. Nosta tulostelokeroa.
- 4. Aseta paperi syöttölokeroon tulostettava puoli alaspäin ja työnnä paperia tulostimeen niin pitkälle kuin se menee.

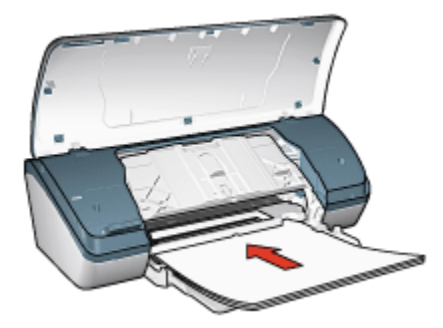

- 5. Laske tulostelokero alas.
- 6. Työnnä paperinohjain tiiviisti paperin reunaa vasten.
- 7. Sulje tulostimen kansi.

#### Tulostaminen

- 1. Avaa Tulostimen ominaisuudet -valintaikkuna.
- 2. Valitse Tulostuksen pikavalinnat -välilehdeltä Tavallinen tulostus tai Julkaisujen tulostus ja määritä seuraavat tulostusasetukset:
  - Paperikoko: Haluttu paperikoko
  - Paperityyppi: Tavallinen paperi
  - · Valitse tarvittaessa seuraavat tulostusasetukset:
    - Tulostuslaatu

#### Kaksipuolinen tulostus

3. Valitse muut tarvittavat tulostusasetukset ja lopuksi OK.

Lisätietoja-ohjeesta saat täydentäviä tietoja **Tulostimen ominaisuudet** -valintaikkunan toiminnoista.

# 6.4 Kirjekuoret

#### Ohjeita

- Vältä seuraavanlaisia kirjekuoria:
  - · Kirjekuoria, joissa on hakasia
  - Kirjekuoria, joissa on paksut, muodoltaan epäsäännölliset tai käpristyneet reunat
  - · Kiiltäviä tai kohokuvioituja kirjekuoria
  - Ryppyisiä, repeytyneitä tai muuten vahingoittuneita kirjekuoria
- Tasaa kirjekuorien reunat ennen kuin asetat kirjekuoret syöttölokeroon.
- Älä lataa liikaa paperia. Syöttölokeroon mahtuu enintään 10 kirjekuorta.

- 1. Avaa tulostimen kansi.
- 2. Työnnä paperinohjainta vasemmalle.
- 3. Nosta tulostelokeroa.
- Aseta kirjekuoret syöttölokeron oikeaan reunaan tulostettava puoli alaspäin, läppä vasemmalle. Työnnä kirjekuoret tulostimeen niin pitkälle kuin ne menevät.

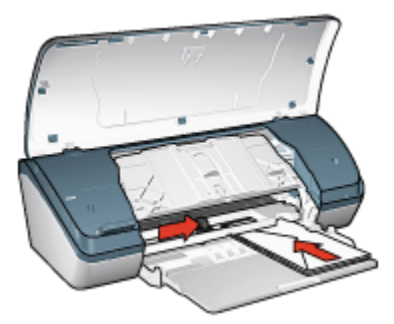

- 5. Laske tulostelokero alas.
- 6. Työnnä paperinohjain tiiviisti kirjekuoria vasten.

7. Sulje tulostimen kansi.

#### Tulostaminen

- 1. Avaa Tulostimen ominaisuudet -valintaikkuna.
- 2. Napsauta Paperi/laatu-välilehteä ja valitse seuraavat tulostusasetukset:
  - Koko: Haluttu kirjekuoren koko
  - Tyyppi: Tavallinen paperi
- 3. Valitse muut tarvittavat tulostusasetukset ja lopuksi OK.

Lisätietoja-ohjeesta saat täydentäviä tietoja **Tulostimen ominaisuudet** -valintaikkunan toiminnoista.

# 6.5 Esitteet

#### Ohjeita

- Parhaat tulokset saat käyttämällä HP:n esite- ja mainospaperia.
- Älä lataa liikaa paperia. Paperia mahtuu enintään 30 arkkia.

- 1. Avaa tulostimen kansi.
- 2. Siirrä paperileveyden ohjainta vasemmalle.
- 3. Nosta tulostelokeroa.
- 4. Lataa esitepaperia syöttölokeroon tulostettava puoli alaspäin ja työnnä papereita tulostimeen niin pitkälle kuin se menee.

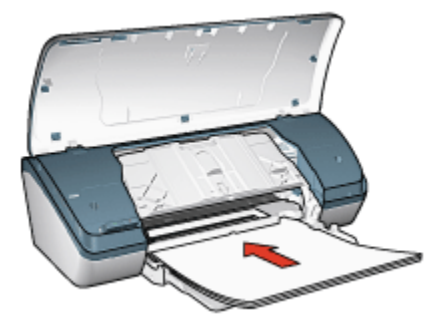

- 5. Laske tulostelokero alas.
- 6. Työnnä paperinohjain tiiviisti paperin reunaa vasten.
- 7. Sulje tulostimen kansi.

- 1. Avaa Tulostimen ominaisuudet -valintaikkuna.
- 2. Valitse **Tulostuksen pikavalinnat** -välilehdeltä **Julkaisujen tulostus** ja määritä seuraavat tulostusasetukset:
  - Paperikoko: Haluttu paperikoko
  - · Paperityyppi: Sopiva esitepaperin tyyppi
  - · Valitse tarvittaessa seuraavat tulostusasetukset:
    - Tulostuslaatu
    - Harmaasävytulostus
    - · Kaksipuolinen tulostus
- 3. Valitse muut tarvittavat tulostusasetukset ja lopuksi OK.

Lisätietoja-ohjeesta saat täydentäviä tietoja **Tulostimen ominaisuudet** -valintaikkunan toiminnoista.

# 6.6 Onnittelukortit

#### Ohjeita

- Avaa taitetut kortit ja aseta ne syöttölokeroon.
- Parhaat tulokset saadaan käyttämällä HP:n korttipaperia.
- · Älä lataa liikaa paperia. Syöttölokeroon mahtuu enintään 20 korttia.

- 1. Avaa tulostimen kansi.
- 2. Työnnä paperinohjainta vasemmalle.
- 3. Nosta tulostelokeroa.
- 4. Erota onnittelukortit toisistaan selaamalla ne nopeasti läpi ja aseta niiden reunat kohdakkain.
- 5. Aseta onnittelukortit syöttölokeroon tulostettava puoli alaspäin ja työnnä kortteja tulostimeen niin pitkälle kuin ne menevät.

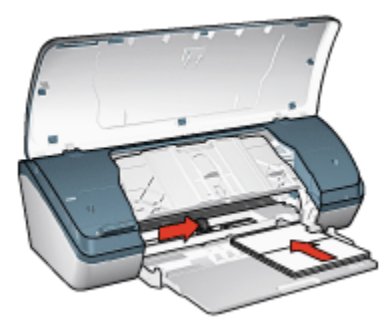

- 6. Laske tulostelokero alas.
- 7. Työnnä paperinohjain tiiviisti kortin reunaa vasten.
- 8. Sulje tulostimen kansi.

Huomautus: Jos tulostusohjelmassa on onnittelukorttien tulostusominaisuus, toimi ohjelman antamien ohjeiden mukaan. Muussa tapauksessa noudata seuraavia ohjeita:

- 1. Avaa Tulostimen ominaisuudet -valintaikkuna.
- 2. Napsauta Paperi/laatu-välilehteä ja määritä seuraavat tulostusasetukset:
  - · Koko: Haluttu korttikoko
  - Tyyppi: Haluttu korttityyppi
  - · Valitse tarvittava tulostuslaadun asetus.
- 3. Valitse muut tarvittavat tulostusasetukset ja lopuksi OK.

Lisätietoja-ohjeesta saat täydentäviä tietoja **Tulostimen ominaisuudet** -valintaikkunan toiminnoista.

# 6.7 Kalvot

#### Ohjeita

- Paras tulos saavutetaan käyttämällä HP Premium Inkjet -kalvoa.
- · Älä lataa kalvoja liikaa. Syöttölokeroon mahtuu enintään 30 kalvoa.

#### Tulostuksen valmisteleminen

1. Avaa tulostimen kansi.

- 2. Työnnä paperinohjainta vasemmalle.
- 3. Nosta tulostelokeroa.
- 4. Aseta kalvot syöttölokeroon tulostuspuoli alaspäin, tarranauha ylös ja tulostimeen päin.

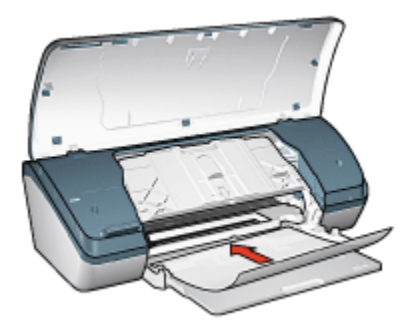

- 5. Työnnä kalvot varovasti tulostimeen, kunnes ne ovat paikoillaan. Varmista, että tarranauhat eivät takerru toisiinsa.
- 6. Laske tulostelokero alas.
- 7. Työnnä paperinohjain tiiviisti kalvojen reunaa vasten.
- 8. Sulje tulostimen kansi.

- 1. Avaa Tulostimen ominaisuudet -valintaikkuna.
- Valitse Tulostuksen pikavalinnat -välilehdeltä Julkaisujen tulostus ja määritä seuraavat tulostusasetukset:
  - · Paperikoko: Haluttu paperikoko
  - · Paperityyppi: Kalvo
  - · Valitse tarvittaessa seuraavat tulostusasetukset:
    - Tulostuslaatu
    - Harmaasävytulostus
- 3. Valitse muut tarvittavat tulostusasetukset ja lopuksi OK.

Lisätietoja-ohjeesta saat täydentäviä tietoja **Tulostimen ominaisuudet** -valintaikkunan toiminnoista.
# 6.8 Tarrat

### Ohjeita

- · Käytä ainoastaan mustesuihkutulostimeen tarkoitettuja tarroja.
- · Käytä ainoastaan täysiä tarra-arkkeja.
- Varmista, etteivät tarrat ole tahmeita tai rypistyneitä ja etteivät ne ole irti taustapaperista.
- Älä lataa liikaa paperia. Syöttölokeroon mahtuu enintään 20 tarra-arkkia (arkkikoko vain Letter tai A4).

### Tulostuksen valmisteleminen

- 1. Avaa tulostimen kansi.
- 2. Työnnä paperinohjainta vasemmalle.
- 3. Nosta tulostelokeroa.
- 4. Ilmasta tarra-arkit ja aseta niiden reunat kohdakkain.
- 5. Aseta tarra-arkit syöttölokeroon tulostettava puoli alaspäin ja työnnä arkit tulostimeen niin pitkälle kuin ne menevät.

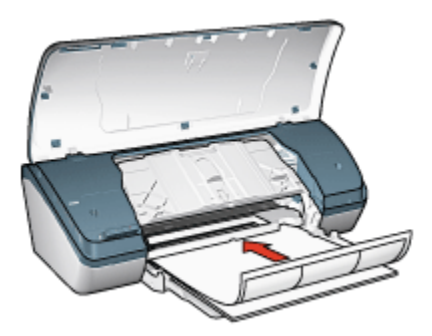

- 6. Laske tulostelokero alas.
- 7. Työnnä paperiohjain tiiviisti arkkien reunaa vasten.
- 8. Sulje tulostimen kansi.

### Tulostaminen

- Huomautus: Jos tulostusohjelmassa on tarratulostustoiminto, seuraa ohjelmassa annettuja ohjeita. Muussa tapauksessa noudata seuraavia ohjeita:
- 1. Avaa Tulostimen ominaisuudet -valintaikkuna.

- 2. Valitse **Tulostuksen pikavalinnat** -välilehdeltä **Tavallinen tulostus** ja määritä seuraavat tulostusasetukset:
  - Paperikoko: Haluttu paperikoko
  - · Paperityyppi: Tavallinen paperi
  - · Valitse tarvittaessa seuraavat tulostusasetukset:
    - Tulostuslaatu
    - Harmaasävytulostus
- 3. Valitse muut tarvittavat tulostusasetukset ja lopuksi OK.

Lisätietoja-ohjeesta saat täydentäviä tietoja **Tulostimen ominaisuudet** -valintaikkunan toiminnoista.

# 6.9 Arkistokortit ja muu pienikokoinen materiaali

### Ohjeita

- Käytä vain tulostimeen sopivia paperikokoja vastaavia kortteja ja pienikokoisia tulostusmateriaaleja. Katso tiedot tulostimen käyttöoppaasta.
- Älä lataa liikaa paperia. Syöttölokeroon mahtuu enintään 30 korttia.

### Tulostuksen valmisteleminen

- 1. Avaa tulostimen kansi.
- 2. Työnnä paperinohjainta vasemmalle.
- 3. Nosta tulostelokeroa.
- Aseta kortit syöttölokeron oikeaan reunaan tulostettava puoli alaspäin siten, että kortit menevät lyhyempi reuna edellä tulostimeen. Työnnä kortit tulostimeen niin pitkälle kuin ne menevät.

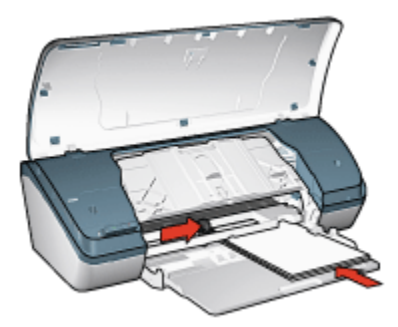

5. Laske tulostelokero alas.

- 6. Työnnä paperinohjain tiiviisti kortin reunaa vasten.
- 7. Sulje tulostimen kansi.

### Tulostaminen

- 1. Avaa Tulostimen ominaisuudet -valintaikkuna.
- 2. Napsauta Paperi/laatu-välilehteä ja määritä seuraavat tulostusasetukset:
  - · Koko: Haluttu paperikoko
  - Tyyppi: Haluttu paperityyppi
- 3. Valitse muut tarvittavat tulostusasetukset ja lopuksi OK.

Lisätietoja-ohjeesta saat täydentäviä tietoja **Tulostimen ominaisuudet** -valintaikkunan toiminnoista.

### 6.10 Vihkot

Vihkon automaattinen tulostus järjestää asiakirjan sivut ja muuttaa sivukokoa siten, että asiakirjan sivujen järjestys säilyy, kun se taitetaan vihkoksi.

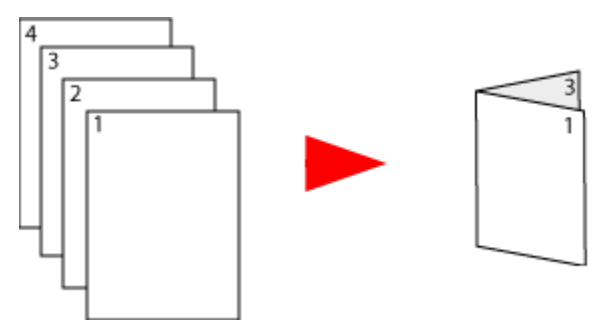

### Ohjeita

Älä lataa liikaa paperia. Paperia mahtuu enintään 100 arkkia.

### Tulostuksen valmisteleminen

- 1. Avaa tulostimen kansi.
- 2. Työnnä paperinohjainta vasemmalle.
- 3. Nosta tulostelokeroa.
- 4. Aseta paperi syöttölokeroon tulostettava puoli alaspäin ja työnnä paperia tulostimeen niin pitkälle kuin se menee.

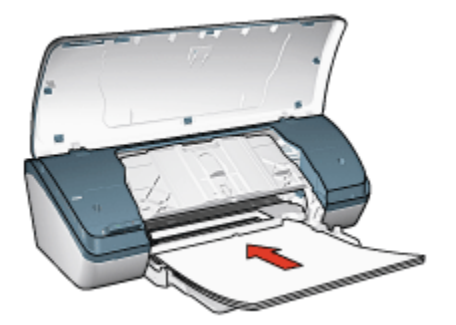

- 5. Laske tulostelokero alas.
- 6. Työnnä paperinohjain tiiviisti paperin reunaa vasten.
- 7. Sulje tulostimen kansi.

### Tulostaminen

- 1. Avaa Tulostimen ominaisuudet -valintaikkuna.
- 2. Valitse ensin **Tulostuksen pikavalinnat** -välilehti ja sitten avattavasta luettelosta joko **Julkaisujen tulostus** tai **Tavallinen tulostus**.
- 3. Valitse Viimeistely-välilehti ja lisää valintamerkki Tulosta molemmat puolet -ruutuun. Valitse toinen seuraavista vihkon asetuksista:
  - Vasemman reunan sidonta: sidontareunan sijoittaminen vihkon vasemmalle puolelle.

| 1        | _ | _ | _ | ٦ |
|----------|---|---|---|---|
| <u>۱</u> |   |   | - | 1 |
| 13       |   |   |   | 1 |
| 1        |   |   | - |   |
| 28       |   |   | = |   |
| 13       |   |   |   |   |
| ~=       | - | - | - | 1 |

• **Oikean reunan sidonta**: sidontareunan sijoittaminen vihkon oikealle puolelle.

| <br><u> </u> |
|--------------|
| <br>         |
| <br>_`       |
| <br>_        |
| <br>         |
| <br>         |
| <br>_        |
| <br>_        |
| <br><u> </u> |
| <br>         |
| <br>         |
| <br>_`       |

- 4. Valitse muut tarvittavat tulostusasetukset ja lopuksi OK.
- 5. Lataa laitteen kehotuksesta paperi syöttölokeroon tulostettu puoli ylöspäin.

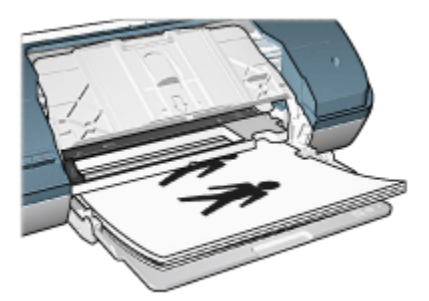

6. Tulosta vihko loppuun valitsemalla Jatka.

Lisätietoja-ohjeesta saat täydentäviä tietoja **Tulostimen ominaisuudet** -valintaikkunan toiminnoista.

# 6.11 Julisteet

### Ohjeita

• Kun julisteen osat on tulostettu, tasaa arkkien reunat ja teippaa arkit kiinni toisiinsa.

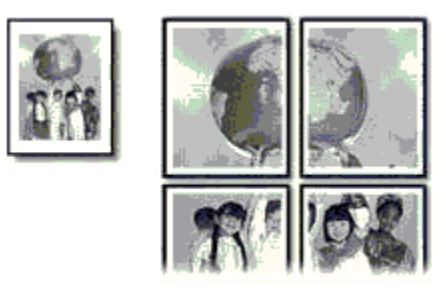

• Älä lataa liikaa paperia. Syöttölokeroon mahtuu enintään 100 arkkia.

### Tulostuksen valmisteleminen

- 1. Avaa tulostimen kansi.
- 2. Työnnä paperinohjainta vasemmalle.
- 3. Nosta tulostelokeroa.
- 4. Aseta paperi syöttölokeroon tulostettava puoli alaspäin ja työnnä paperia tulostimeen niin pitkälle kuin se menee.

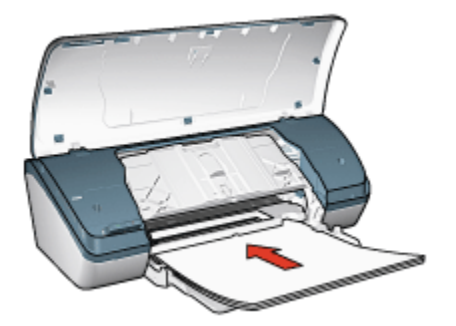

- 5. Laske tulostelokero alas.
- 6. Työnnä paperinohjain tiiviisti paperin reunaa vasten.
- 7. Sulje tulostimen kansi.

### Tulostaminen

- 1. Avaa Tulostimen ominaisuudet -valintaikkuna ja tee sitten seuraavat asetukset:
- 2. Napsauta Paperi/laatu-välilehteä ja määritä seuraavat tulostusasetukset:
  - · Koko: Haluttu paperikoko
  - Tyyppi: Tavallinen paperi
- 3. Napsauta Viimeistely-välilehteä ja määritä seuraavat tulostusasetukset:
  - Julistetulostus: 2 x 2, 4 arkkia, 3 x 3, 9 arkkia, 4 x 4, 16 arkkia tai 5 x 5, 25 arkkia
- 4. Napsauta Perusasetukset-välilehteä ja määritä seuraavat tulostusasetukset:
  - Suunta: Pysty tai Vaaka.
- 5. Valitse muut tarvittavat tulostusasetukset ja lopuksi OK.

Lisätietoja-ohjeesta saat täydentäviä tietoja **Tulostimen ominaisuudet** -valintaikkunan toiminnoista.

### 6.12 Silitettävät siirtokuvat

### Ohjeita

- Paras tulos saavutetaan käyttämällä HP:n silitettäviä siirtokuvia.
- Kun tulostat peilikuvan, teksti ja kuvat tulostuvat vaakasuuntaisena peilikuvana tietokoneen näytössä näkyvään kuvaan nähden.

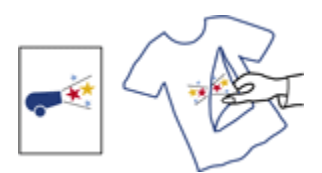

· Älä lataa liikaa paperia. Syöttölokeroon mahtuu enintään 20 siirtokuvapaperia.

### Tulostuksen valmisteleminen

- 1. Avaa tulostimen kansi.
- 2. Työnnä paperinohjainta vasemmalle.
- 3. Nosta tulostelokeroa.
- 4. Lataa silitettävät siirtokuvapaperit syöttölokeroon tulostettava puoli alaspäin ja työnnä papereita tulostimeen niin pitkälle kuin ne menevät.

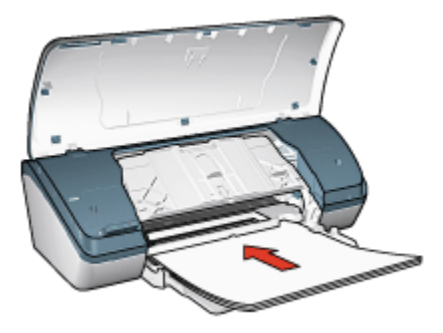

- 5. Laske tulostelokero alas.
- 6. Työnnä paperinohjain tiiviisti paperin reunaa vasten.
- 7. Sulje tulostimen kansi.

#### Tulostaminen

- Huomautus: Jos tulostusohjelmassa on silitettävien siirtokuvien tulostusominaisuus, toimi ohjelman antamien ohjeiden mukaan. Muussa tapauksessa noudata seuraavia ohjeita:
- 1. Avaa Tulostimen ominaisuudet -valintaikkuna ja tee sitten seuraavat asetukset:
- 2. Napsauta Paperi/laatu-välilehteä ja määritä seuraavat tulostusasetukset:
  - · Koko: Haluttu paperikoko
  - Tyyppi: Tavallinen paperi
  - · Tulostuslaatu: Normaali tai Paras

3. Napsauta Perusasetukset-välilehteä ja määritä seuraavat tulostusasetukset:

### Suunta: Peilikuva

4. Valitse muut tarvittavat tulostusasetukset ja lopuksi OK.

Lisätietoja-ohjeesta saat täydentäviä tietoja **Tulostimen ominaisuudet** -valintaikkunan toiminnoista.

# 7 Tulostusvihjeitä

#### Säästä aikaa

- · Käytä Tulostuksen pikavalinnat -välilehteä.
- · Luo tulostustehtävän pikasarjoja usein tulostettaville asiakirjoille.
- · Määritä tavallisimmin käytetyt asetukset tulostimen oletusasetuksiksi.
- Tulosta edestä taakse.
- Esikatsele asiakirja ennen sen tulostamista.

#### Säästä rahaa

- Valitse Nopea, taloudellinen tulostus.
- Tulosta kaksipuolinen asiakirja.
- Tulosta useita sivuja yhdelle arkille.
- HP:n tavallinen valokuvapaperi, puolikiiltävä säästää rahaa ja mustetta valokuvatulostuksessa.

#### Paranna tulosteiden laatua

- · Valitse oikea paperityyppi.
- Valitse oikea tulostuslaatu.
- Muuta asiakirjan kokoa tarpeen mukaan.
- Lisää vesileima.
- Käytä tulostuksessa mukautettua paperikokoa.

# 7.1 Tulostuksen pikavalinnat

**Tulostuksen pikavalinnat** -välilehdeltä on helppo valita asiakirjan tulostuksessa käytettävät tulostusasetukset.

| Tulostuksen pikavalinnat                                                                                                    | Paperi/laatu  | Vimeistely        | Tehosteet   | Perusasetukset    | Väri   | Palvelut |
|----------------------------------------------------------------------------------------------------|---------------|-------------------|-------------|-------------------|--------|----------|
| 6                                                                                                    | Mitä haluat t | ehdä?<br>tulostus |             |                   |        | •        |
| Tulostuslaatu Normaali Paperkoppi Tavaliren paper Paperkoko Paperkoko Letter (8.5 x 111 Letter (8.5 x 111 Paperkoko Paperkoko | í<br>uumaa)   | 2                 | ]<br>]<br>] |                   |        |          |
| ( <b>þ</b> )                                                                                                    |               |                   | 1           | Dhjeeg tulostamin | m ]    | Ohje     |
|                                                                                                    |               |                   |             | OK P              | eruuta | Ohje     |

Tulostuksen pikavalinnat -välilehdeltä voi määrittää asetukset seuraaviin toimintoihin:

- Tavallinen tulostaminen
- · Reunattomien valokuvien tulostaminen
- · Valkoreunaisten valokuvien tulostaminen
- · Nopea, taloudellinen tulostaminen
- Julkaisujen tulostaminen

### 7.1.1 Tavallinen tulostaminen

Tavallinen tulostus on nopeaan tulostukseen tarkoitettu asetus.

- Asiakirjat
- Sähköposti

#### 7.1.2 Julkaisujen tulostaminen

Käytä Julkaisujen tulostusta vaativiin, laadukkaisiin tulosteisiin, esimerkiksi:

- Kalvot
- Esitteet
- Kirjeet

# 7.2 Nopea ja taloudellinen tulostaminen

Nopea, taloudellinen tulostus on asetus, jolla saa nopeasti vedoslaatuisia tulosteita.

Huomautus: Kun tulostusasetuksena on nopea, taloudellinen tulostus, vedä tulostelokeron jatke ulos ja avaa tulostelokeron jatkeen pysäytin.

Noudata seuraavia ohjeita kun haluat tulostaa nopeasti ja edullisesti:

- 1. Avaa Tulostimen ominaisuudet -valintaikkuna.
- 2. Valitse Tulostuksen pikavalinnat -välilehden avattavasta luettelosta Nopea, taloudellinen tulostus.
- 3. Valitse haluamasi tulostusasetukset.
- 4. Valitse tulostusasetukset ja sitten OK.

Lisätietoja-ohjeesta saat täydentäviä tietoja **Tulostimen ominaisuudet** -valintaikkunan toiminnoista.

# 7.3 Tulostustehtävän pikasarjat

Käytä tulostustehtävän pikasarjaa tulostaaksesi tavallisesti käytetyillä asetuksilla. Tällaisen asetussarjan voi tallentaa.

Jos tulostat usein esimerkiksi kirjekuoria, voit luoda tulostustehtävän, joka sisältää tavallisesti kirjekuorien tulostamisessa käytettävät asetukset, kuten paperikoon, tulostuslaadun ja suunnan. Kun olet luonut tulostustehtävän, valitse se kirjekuorien tulostamisen yhteydessä sen sijaan, että määrittäisit kunkin asetuksen erikseen.

Luo oma tulostustehtävä tai käytä avattavan **Tulostustehtävä-pikasarjat**-luettelon erityistarkoituksiin suunniteltuja tulostustehtäviä.

### Tulostustehtävän pikasarjan käyttäminen

Ota tulostustehtävän pikasarja käyttöön seuraavasti:

- 1. Avaa Tulostimen ominaisuudet -valintaikkuna.
- 2. Valitse avattavasta luettelosta tulostustehtävä, jota haluat käyttää.
- 3. Valitse OK.

Huomautus: Oletusasetukset palautetaan valitsemalla ensin avattavasta Tulostustehtävä-pikasarjat-luettelosta Tulostuksen oletusasetukset ja sitten OK.

### Tulostustehtävän pikasarjan luominen

Luo tulostustehtävän pikasarja seuraavasti:

Huomautus: Voit määrittää enintään 25 tulostustehtävän pikasarjaa.

- 1. Avaa Tulostimen ominaisuudet -valintaikkuna.
- 2. Valitse asetukset, jotka haluat uuteen tulostustehtävään.
- 3. Kirjoita uuden tulostustehtävän nimi avattavaan **Tulostustehtävä**pikasarjat-luetteloon ja valitse sitten **Tallenna**.

Tulostustehtävän pikasarja lisätään luetteloon.

Huomautus: Jos lisäät asetuksia tulostustehtävään, anna sille uusi nimi ja valitse sitten **OK**.

### Tulostustehtävän pikasarjan poistaminen

Poista tulostustehtävän pikasarja seuraavasti:

- 1. Avaa Tulostimen ominaisuudet -valintaikkuna.
- 2. Valitse luettelosta poistettava tulostustehtävä ja napsauta Poista.

Huomautus: Kaikkia tulostustehtävien pikasarjoja ei voi poistaa.

### 7.4 Kaksipuolinen tulostus

*Kaksipuolisen tulostuksen* avulla voit tulostaa paperin molemmille puolille. Paperin molemmille puolille tulostaminen on sekä taloudellista että ympäristöystävällistä.

### Sidontatapa

Valitse kaksipuolisen asiakirjan sidontatapa ja noudata sen ohjeita.

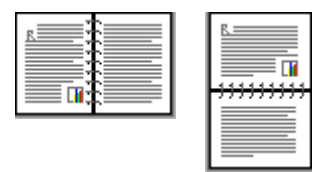

Kirjasidonta Lehtiösidonta

Huomautus: Kirjasidonta on yleisimmin käytetty sidontatapa.

### Kirjasidonta

Noudata seuraavia ohjeita, kun tulostat kaksipuolisen asiakirjan, johon sovelletaan kirjasidontaa:

- 1. Avaa Tulostimen ominaisuudet -valintaikkuna.
- 2. Valitse Viimeistely-välilehti ja lisää valintamerkki Tulosta molemmat puolet -ruutuun.
- 3. Valitse muut tarvittavat tulostusasetukset ja lopuksi OK.

Tulostin tulostaa ensin parittomat sivut.

- 4. Kun parittomat sivut on tulostettu, lataa tulostetut sivut takaisin lokeroon tulostettu puoli ylöspäin asiakirjan suuntaisesti.
  - Pystysuunta

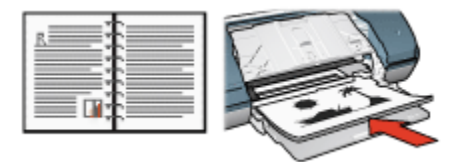

Vaakasuunta

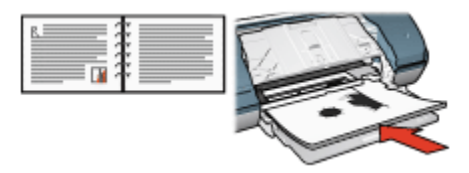

5. Tulosta parilliset sivut valitsemalla Jatka.

### Lehtiösidonta

Noudata seuraavia ohjeita, kun tulostat kaksipuolisen asiakirjan, johon sovelletaan lehtiösidontaa:

- 1. Avaa Tulostimen ominaisuudet -valintaikkuna.
- 2. Napsauta Viimeistely-välilehteä.

| Kirjoita uusi pikasarjan nimi tähän |   | ▼ Talenna          | Poista           |
|-------------------------------------|---|--------------------|------------------|
| Asiakirjan asetukset                |   | +                  |                  |
| Kirjasen asettekz                   |   | 8.50 x 11.00 in.   | 8.50 x 11.00 in. |
| Eikäytössä                          | - |                    |                  |
| Tulosta yhdelle puolelle            |   | Julisterulostus    |                  |
| 1 sivu(a) arkille                   |   | Ei käytössä        | •                |
| 🔲 Tulosta sivukehykset              |   |                    |                  |
| Sivujarjestys:                      |   | Kienä              |                  |
| Uikealle ja alas                    | × | Kierrä 180 astetta |                  |
| 7.                                  |   |                    |                  |

- 3. Lisää valintamerkki Tulosta molemmat puolet -ruutuun.
- 4. Lisää valintamerkki Käännä sivut -ruutuun.
- 5. Valitse muut tarvittavat tulostusasetukset ja lopuksi OK.

Tulostin tulostaa ensin parittomat sivut.

- 6. Kun parittomat sivut on tulostettu, lataa tulostetut sivut takaisin lokeroon tulostettu puoli ylöspäin asiakirjan suuntaisesti.
  - Pystysuunta

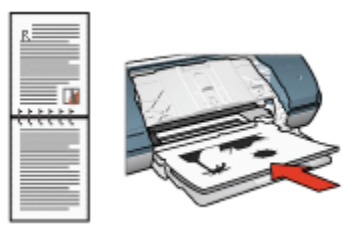

### Vaakasuunta

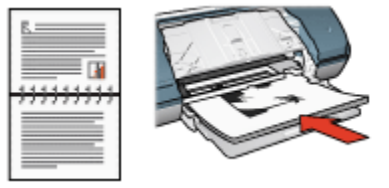

7. Tulosta parilliset sivut valitsemalla Jatka.

# 7.5 Harmaasävytulostus

Mustavalkoisten valokuvien tulostusohjeita on kohdassa Mustavalkoisten valokuvien tulostaminen.

Noudata harmaasävytulostuksessa seuraavia ohjeita:

- 1. Avaa Tulostimen ominaisuudet -valintaikkuna.
- 2. Valitse Tulostuksen pikavalinnat -välilehdeltä joko Julkaisujen tulostus tai Nopea, taloudellinen tulostus.
- 3. Valitse avattavasta **Harmaasävytulostus**-luettelosta toinen seuraavista vaihtoehdoista:
  - · Korkea laatu: Käytä tätä asetusta laatutulosteisiin.
  - Vain musta: Tämä asetus soveltuu nopeaan ja edulliseen tulostamiseen.
- 4. Valitse muut tarvittavat tulostusasetukset ja lopuksi OK.

# 7.6 Usean sivun tulostaminen yhdelle paperiarkille

Tulostinohjelmiston avulla voidaan yhdelle paperiarkille tulostaa useita asiakirjan sivuja. Tulostinohjelmisto muuttaa asiakirjan tekstin ja kuvien koon automaattisesti siten, että ne mahtuvat tulostettavalle sivulle.

Tulosta useita asiakirjan sivuja yhdelle paperiarkille seuraavasti:

- 1. Avaa Tulostimen ominaisuudet -valintaikkuna.
- 2. Napsauta Viimeistely-välilehteä.

| Kinjoita uusi pikasanjan nimi tahan | Talenna Poista                          |
|-------------------------------------|-----------------------------------------|
| Asiakirjan asetukset                |                                         |
|                                     | 5 S S S S S S S S S S S S S S S S S S S |
| Tulosta molemmat puolet             |                                         |
| 🗖 Käännä sivut                      |                                         |
| Kirjasen asettelu:                  | 8.50 x 11.00 in. 8.50 x 11.00 in.       |
| Ei käytössä                         |                                         |
| Tulosta yhdelle puolelle            | Julistetulostus                         |
|                                     | Ei käytössä 💌                           |
| 9 💌 sivu(a) arkille                 |                                         |
| 🔽 Tulosta sivukehykset              |                                         |
| Sivujärjestys:                      | - Kierrä                                |
| Oikealle ja alas                    | 🗵 🔲 Kierrä 180 astetta                  |
|                                     |                                         |

- 3. Valitse avattavasta **sivua arkille** -luettelosta sivujen lukumäärä, jonka haluat tulostaa kullekin paperiarkille.
- 4. Jos haluat kunkin paperiarkille tulostettavan sivun ympärille reunan, lisää valintamerkki **Tulosta sivukehykset** -ruutuun.
- 5. Valitse kunkin paperiarkin asettelu avattavasta Sivujärjestys-luettelosta.
- 6. Valitse muut tarvittavat tulostusasetukset ja lopuksi OK.

### 7.7 Tulostimen oletusasetusten määrittäminen

Tulostin soveltaa kaikkien asiakirjojen tulostukseen oletusasetuksia, ellei Tulostimen ominaisuudet -valintaikkunasta valita niistä poikkeavia asetuksia. Nopeutat tulostamista valitsemalla useimmin käytetyt asetukset oletusasetuksiksi. Silloin asetuksia ei tarvitse muuttaa jokaisella tulostuskerralla.

Tulostimen oletusasetuksia muutetaan seuraavasti:

1. Napsauta tulostimen kuvaketta tehtäväpalkissa.

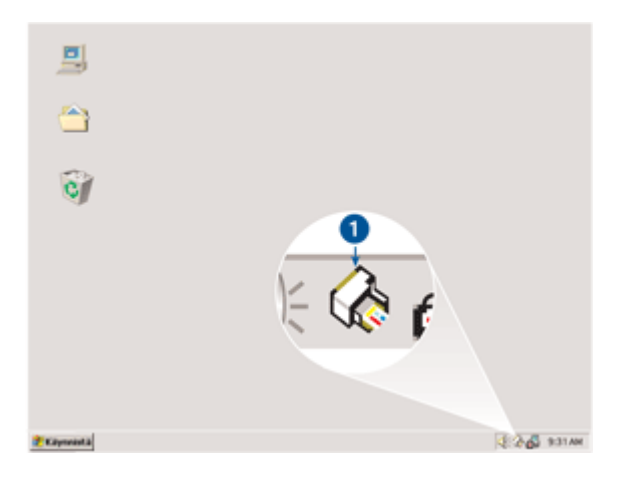

1. Tehtäväpalkin tulostinkuvake

Näyttöön avautuu Tulostimen ominaisuudet -valintaikkuna.

- 2. Valitse haluamasi oletusasetukset.
- 3. Valitse OK.

Esiin tulee valintaikkuna, jossa ilmoitetaan, että uusia asetuksia käytetään jokaisella tulostuskerralla. Jos et halua nähdä tätä valintaikkunaa jatkossa, valitse **Älä näytä tätä uudelleen**.

4. Tallenna tulostamisen uudet oletusasetukset valitsemalla OK.

### 7.8 Sivujärjestyksen määrittäminen

Sivujärjestyksen määrittämisellä valitaan asiakirjan tulostumisjärjestys. Yleensä on käytännöllistä jättää ensimmäisen sivun tulostuminen viimeiseksi, jotta asiakirja tulee tulostelokeroon ensimmäinen sivu päällimmäiseksi.

Valitse sivujärjestys alla olevien ohjeiden avulla:

- 1. Avaa Tulostimen ominaisuudet -valintaikkuna.
- 2. Napsauta Perusasetukset-välilehteä.

| Tulostustehtävä-pikasarjat<br>Kirjoita uusi pikasarjan nimi tähän                | Talenna Poista |
|----------------------------------------------------------------------------------|----------------|
| Suunta<br>G Pysty<br>C Vaaka<br>IT Pelikuva<br>Sinsjärjestys<br>C Edentii kaakna | 850×11.00 n    |
| Cuesta contre     Takas eteen     Kopiot     Kopionäätä 1                        | Lisiðoiminnot  |
| Tulostuksen esikatselu<br>Näytä tulostuksen esikatselu<br>(//)                   | Ohje           |

- 3. Valitse toinen seuraavista vaihtoehdoista:
  - Edestä taakse: Asiakirjan ensimmäinen sivu tulostuu viimeiseksi. Tämä asetus säästää aikaa, koska tulostettuja sivuja ei tarvitse järjestellä uudelleen. Tämä asetus sopii useimpien asiakirjojen tulostamiseen.
  - **Takaa eteen**: Asiakirjan viimeinen sivu tulostuu viimeiseksi. Tätä asetusta käytetään silloin, kun asiakirjan ensimmäinen sivu tulostetaan erilaiselle paperille.
- Valitse muut tarvittavat tulostusasetukset ja lopuksi OK.

Lisätietoja-ohjeesta saat täydentäviä tietoja **Tulostimen ominaisuudet** -valintaikkunan toiminnoista.

### 7.9 Esikatselu

Ajan ja materiaalien säästämiseksi kuva tai asiakirja kannattaa esikatsoa ennen sen tulostamista. Jos tulostettava työ ei esikatselussa ole odotusten mukainen, sulje esikatseluikkuna ja muuta asiakirjan asetuksia tarpeen mukaan.

Tuo asiakirja esikatseluun seuraavasti:

- 1. Avaa Tulostimen ominaisuudet -valintaikkuna.
- 2. Napsauta Perusasetukset-välilehteä.

| Tulostustehtava-pikasagat           |                |
|-------------------------------------|----------------|
| Kirjoita uusi pikasarjan nimi tähän | Talenna Poista |
| Suunia                              |                |
| @ Pysty                             | E              |
| C Vaaka                             |                |
| ☐ Pelikuva                          |                |
| Sivujärjestys                       |                |
| C Edestä taakse                     | 8.50×11.00 m   |
| Takaa eteen                         |                |
| Kopiot                              | Lisätoiminnot  |
| Kopiomäärä 1                        |                |
| Televiti kom ack study              |                |
| Väytä tulostuksen esikatselu        |                |
|                                     |                |
| (p)                                 | Ohje           |

- 3. Lisää valintamerkki Näytä tulostuksen esikatselu -ruutuun.
- 4. Valitse muut tarvittavat tulostusasetukset ja lopuksi OK.

Asiakirja tulee esikatseluikkunaan ennen sen tulostamista.

- 5. Valitse jompikumpi seuraavista:
  - Tulosta asiakirja napsauttamalla Tiedosto ja sitten Tulosta HP Deskjet.
  - Peruuta tulostus napsauttamalla Tiedosto ja sitten Peruuta tulostus. Tee tarvittavat muutokset tulostusasetuksiin ennen kuin tulostat asiakirjan.

### 7.10 Paperityypin valitseminen

Valitse paperityyppi seuraavasti:

- 1. Avaa Tulostimen ominaisuudet -valintaikkuna.
- 2. Napsauta Tulostuksen pikavalinnat- tai Paperi/laatu-välilehteä.
- 3. Valitse asianomainen avattava luettelo:

| Välilehti                | Avattava luettelo |
|--------------------------|-------------------|
| Tulostuksen pikavalinnat | Paperityyppi      |
| Paperi/laatu             | Тууррі            |

Huomautus: Paperityyppiä ei tarvitse määrittää molempiin välilehtiin.

- 4. Valitse paperityyppi luettelosta.
- 5. Valitse muut tarvittavat tulostusasetukset ja napsauta lopuksi OK.

### 7.11 Tulostuslaadun valitseminen

Valitse tulostuslaatu seuraavasti:

- 1. Avaa Tulostimen ominaisuudet -valintaikkuna.
- 2. Napsauta Tulostuksen pikavalinnat- tai Paperi/laatu-välilehteä.
- 3. Valitse avattavasta Tulostuslaatu-luettelosta jokin seuraavista:

Huomautus: **Tulostuksen pikavalinnat** -välilehdeltä valittavissa olevat laatuasetukset vaihtelevat tulostettavan asiakirjan mukaan.

- **Pikavedos**: Tulostusnopeus on suurin mahdollinen ja musteen kulutus vähäisin.
- Nopea normaali: Tulostus on nopeampaa kuin Normaali ja laadukkaampaa kuin Pikavedos.
- Normaali: Paras tulostuksen laadun ja nopeuden suhde. Tämä asetus soveltuu useimpien asiakirjojen tulostamiseen.
- Paras: Tulostuslaatu on korkea.
- Suurin mahdollinen dpi: Tulostuslaatu on paras mahdollinen, mutta tulostus on hitaampaa kuin vaihtoehdolla Paras ja vie paljon kiintolevytilaa.

# 7.12 Asiakirjan koon muuttaminen

Tulostinohjelman toiminnoilla voit tehdä seuraavaa:

- · Tulostaa asiakirjan erikokoiselle paperille kuin mille se on muotoiltu.
- Suurentaa tai pienentää tekstiä ja grafiikkaa tulostussivulla.

### Tulostaminen eri kokoiselle paperille

Tällä toiminnolla asiakirja tulostetaan sen muotoilumäärityksistä poikkeavan kokoiselle paperille. Tämä on kätevää esimerkiksi silloin, jos oikean kokoista paperia ei ole.

Esimerkiksi, jos olet tehnyt asiakirjan letter-kokoiselle arkille, mutta tuota paperikokoa ei olekaan saatavana, voit käyttää tulostuksessa sellaista paperia, jota sinulla on.

Asiakirja muutetaan toista paperikokoa vastaavaksi seuraavasti:

- 1. Avaa Tulostimen ominaisuudet -valintaikkuna.
- 2. Napsauta Tehosteet-välilehteä.

| Tulostuksen näppäinkomennot                                                         | Paperi/laatu | Vimeistely | Tehosteet   | Perusasetukset  | Väri | Palvelu |
|-------------------------------------------------------------------------------------|--------------|------------|-------------|-----------------|------|---------|
| Tulostustehtävä-pikasarjat                                                          |              |            |             |                 |      |         |
| Kirjoita uusi pikasarjan nimi l                                                     | làhàn        |            | •           | Talenna         | Pois | ta      |
| Koon muuttamisen asetukset<br>Tulosta asiakirja käyttäe<br>Letter (8,5 x 11 tuumaa) | n tälä:      |            |             |                 |      |         |
| Skaslas sopivaksi           100         % normasikos                                | nta          |            | [           | 8.50 × 11.00 in |      |         |
| X                                                                                   | ×            | r.         | Vesileimat  |                 |      |         |
|                                                                                     |              |            | (ei mitään) |                 |      | *       |
| R                                                                                   |              |            | 🗖 Vain en   | simmäinen sivu  |      |         |
|                                                                                     |              |            |             |                 | Muoł | kaa     |
| Ø                                                                                   |              |            |             |                 |      | Dhije   |
|                                                                                     |              |            | OK          | Peruuta         |      | Ohje    |

 Napsauta Tulosta asiakirja käyttäen tätä -valintaruutua ja valitse paperikoko avattavasta luettelosta.

Käytettävä paperikoko on siis se, jolle asiakirja todellisuudessa tulostetaan, ei se, jolle asiakirja on muotoiltu.

4. Valitse jompikumpi seuraavista:

| Tavoite                                                              | Toimenpide                                               |
|----------------------------------------------------------------------|----------------------------------------------------------|
| Suurenna tai pienennä asiakirja<br>vastaamaan käytettävää paperikoa. | Napsauta <b>Skaalaa sopivaksi</b> .                      |
| Tulosta asiakirja alkuperäisessä<br>koossaan valitulle paperikoolle. | Älä napsauta kohtaa <b>Skaalaa</b><br><b>sopivaksi</b> . |

5. Valitse muut tarvittavat tulostusasetukset ja lopuksi OK.

### Tekstin ja grafiikan suurentaminen tai pienentäminen

Tällä toiminnolla voit suurentaa tai pienentää asiakirjan tekstiä ja grafiikkaa muuttamatta paperikokoa.

Teksti ja grafiikka suurennetaan tai pienennetään seuraavasti:

- 1. Avaa Tulostimen ominaisuudet -valintaikkuna.
- 2. Napsauta Tehosteet-välilehteä.
- 3. Kirjoita % normaalikoosta -ruutuun tekstin ja grafiikan suurennus- tai pienennysprosentti.

Sata prosenttia vastaa tekstin ja grafiikan todellista kokoa. Kun arvo on alle 100, teksti ja grafiikka pienenevät. Kun arvo on yli 100, teksti ja grafiikka suurenevat.

4. Valitse muut tarvittavat tulostusasetukset ja lopuksi OK.

### 7.13 Vesileimat

Vesileimat tulostuvat asiakirjojen taustalle.

#### Valmiin vesileiman lisääminen asiakirjaan

Lisää valmis vesileima asiakirjaan seuraavien ohjeiden mukaan:

- 1. Avaa Tulostimen ominaisuudet -valintaikkuna.
- 2. Napsauta Tehosteet-välilehteä.

| ulostuksen näppäinkomennot Paperi/laatu Viimeist | ely Tehosteet Perusasetukset Väri Pahvelu |
|--------------------------------------------------|-------------------------------------------|
| Tulostustehtävä-pikasarjat                       |                                           |
| Kirjoita uusi pikasarjan nimi tähän              | Talenna Poista                            |
| Koon muuttamisen asetukset                       |                                           |
| 🔲 Tulosta asiakirja käyttäen tälä:               | E                                         |
| Letter (8,5 x 11 tuumaa)                         |                                           |
| 🗖 Skaalaa sopiyaksi                              |                                           |
| 100 % normaalikoosta                             | 8.50 × 11.00 in                           |
|                                                  | Vesileimat                                |
|                                                  | ELMUIDEN TIETOON                          |
|                                                  |                                           |
|                                                  |                                           |
|                                                  | Muokkaa                                   |
|                                                  |                                           |
| 49                                               | Ohje                                      |
|                                                  | OK Peruuta Ohje                           |

3. Valitse vesileima avattavasta Vesileimat-luettelosta.

Jos et halua käyttää luettelossa valmiina olevia vesileimoja, luo uusi vesileima.

- 4. Valitse jompikumpi seuraavista:
  - Jos haluat vesileiman näkyvän vain ensimmäisellä sivulla, valitse Vain ensimmäinen sivu.
  - Jos haluat vesileiman kaikille sivuille, jätä Vain ensimmäinen sivu -valintaruutu tyhjäksi.
- 5. Tulosta asiakirja paperityyppikohtaisten ohjeiden mukaan.

### Vesileiman luominen tai muuttaminen

Luo vesileima tai muuta sitä seuraavasti:

- 1. Avaa Tulostimen ominaisuudet -valintaikkuna.
- 2. Napsauta Tehosteet-välilehteä.
- 3. Napsauta Muokkaa-painiketta.

Näyttöön avautuu Vesileiman tiedot -valintaikkuna.

| Nykyiset vesileimat<br>lei mitään)<br>EIMUIDEN TIETOON<br>ERITTÄIN LUOTTAMUKSELLINEN<br>LUOTTAMUKSELLINEN<br>VEDOS<br>ÄLÄ KOPIOI<br>Uusi Poista | Esikatseka                                   |
|----------------------------------------------------------------------------------------------------|----------------------------------------------|
| Vesileimasanoma<br>EI MUIDEN TIETOON                                                                                                    | Fontin määriteet<br>Nimi:                    |
| Viestin kulma<br>Visto<br>Vaaka<br>Kulma<br>U                                                                                                   | Väri<br>Harmaa<br>Varjostus:<br>Hyvin vaalea |
| Asetukset                                                                                                    | Koko: Tyyli:<br>72 ÷ Normaali •              |
|                                                                                                    | OK Peruuta Ohje                              |

- 4. Valitse jompikumpi seuraavista:
  - Napsauta **Uusi**-painiketta.
  - Valitse valmis vesileima, jota haluat muuttaa.
- 5. Kirjoita vesileimasanoma, valitse viestin kulma ja fontin määritteet.

6. Kun vesileiman tiedot on määritetty, valitse OK.

Noudata vesileiman lisäämisessä asiakirjaan valmiin vesileiman lisäysohjeita.

Lisätietoja-ohjeesta saat täydentäviä tietoja **Tulostimen ominaisuudet** -valintaikkunan toiminnoista.

### 7.14 Mukautetun paperikoon määrittäminen

**Mukautettu paperikoko** -valintaikkunan avulla voit tulostaa normaalikoosta poikkeavalle paperille.

#### Mukautetun paperikoon määrittäminen

Määritä mukautettu paperikoko seuraavasti:

- 1. Avaa Tulostimen ominaisuudet -valintaikkuna.
- 2. Napsauta Paperi/laatu-välilehteä.
- 3. Napsauta Mukautettu-painiketta.

Mukautettu paperikoko -valintaikkuna avautuu.

| Nimi<br>Mukautettu 1      | <b>_</b> | Talenna |
|---------------------------|----------|---------|
| Paperikoko<br>Leveys: 8.5 |          | • Tuuma |
| Pituus: 14.0              | ОК       | Peruuta |

- 4. Valitse mukautettu paperikoko avattavasta Nimi-luettelosta.
- 5. Kirjoita paperin mitat Leveys- ja Pituus-ruutuihin.

Paperin vähimmäis- ja enimmäismitat näkyvät asianomaisen ruudun alapuolella.

- 6. Valitse mittayksikkö: Tuuma tai Millimetri.
- 7. Tallenna mukautettu paperikoko valitsemalla Tallenna.
- 8. Sulje Mukautettu paperikoko -valintaikkuna valitsemalla OK.

# 8 Tulostinohjelmisto

Tutustu seuraaviin ohjelmiston ominaisuuksiin:

- Tulostusasetusten valitseminen Tulostimen ominaisuudet -valintaikkunasta.
- · Oikotie tulostusasetuksiin tulostuksen pikavalintoja käyttäen.
- · Lisätietojen hakeminen tulostustoiminnoista Lisätietoja-ohjeella.
- · Laitteen tilaikkunassa on hyödyllisiä tietoja.

# 8.1 Tulostimen ominaisuudet -valintaikkuna

Tulostinta ohjaa tietokoneeseen asennettu ohjelmisto. Voit muuttaa asiakirjan tulostusasetuksia tulostinohjelmasta, jota kutsutaan myös *tulostinohjaimeksi*.

Voit muuttaa tulostusasetuksia avaamalla **Tulostimen ominaisuudet** -valintaikkunan.

#### Tulostinasetukset-valintaikkuna

Tulostimen ominaisuudet -valintaikkunasta käytetään myös nimitystä Tulostusasetukset.

#### Tulostimen ominaisuudet -valintaikkunan avaaminen

Tulostimen ominaisuudet -valintaikkuna avataan seuraavasti:

- 1. Avaa tulostettava tiedosto.
- 2. Napsauta Tiedosto ja sitten Tulosta. Jatka valitsemalla Ominaisuudet tai Asetukset.

Näyttöön avautuu Tulostimen ominaisuudet -valintaikkuna.

#### Lisätietoja-ohje

Lisätietoja-ohjeesta saat täydentäviä tietoja **Tulostimen ominaisuudet** -valintaikkunan toiminnoista.

# 8.2 Lisätietoja-ohjeen käyttäminen

Lisätietoja-ohjeesta saat täydentäviä tietoja käytettävissä olevista tulostustoiminnoista.

- 1. Vie kohdistin sen toiminnon kohdalle, josta haluat lisätietoja.
- 2. Napsauta hiiren kakkospainiketta.

Lisätietoja-ruutu avautuu.

3. Vie kohdistin Lisätietoja-ruudun kohdalle ja napsauta sitä hiirellä.

Toiminnon kuvaus tulee näkyviin.

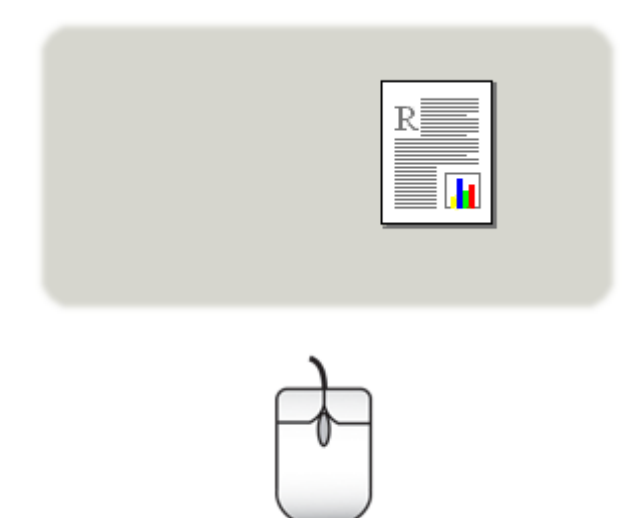

# 8.3 Laitteen tilaikkuna

Laitteen tilaikkuna avautuu aina tiedoston tulostamisen yhteydessä.

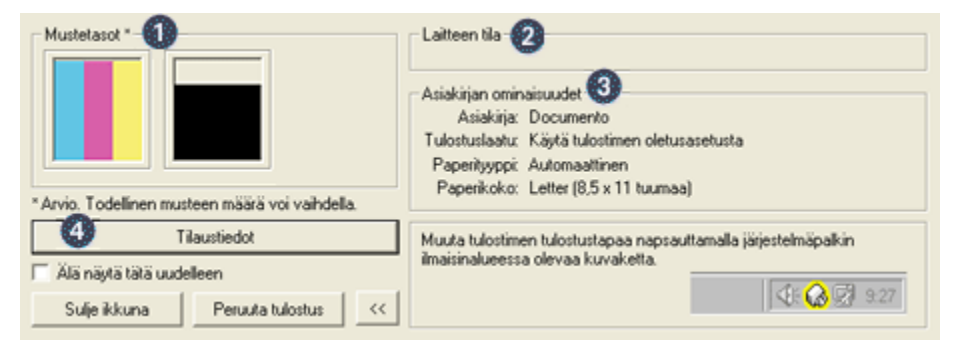

Laitteen tilaikkunassa näkyvät seuraavat tiedot:

- 1. Mustetasot: Kunkin värikasetin arvioitu musteen määrä.
- Laitteen tila: Tulostimen toimintatila. Esimerkiksi Taustatulostus tai Tulostetaan.
- 3. Asiakirjan ominaisuudet: Tietoja tulostettavana olevasta työstä.

- Asiakirja: Parhaillaan tulostettavan tiedoston nimi.
- Tulostuslaatu: Valittu tulostuslaadun asetus.
- Paperityyppi: Käytettävän paperin tyyppi.
- Paperikoko: Käytettävän paperin koko.
- 4. Tilaustiedot: Linkki HP:n Web-sivulle, josta voi tilata tarvikkeita ja lisälaitteita.

Jos et halua näyttöön Laitteen tilaikkunaa aina, kun tulostat, lisää valintamerkki Älä näytä tätä uudelleen -ruutuun.

Voit peruuttaa tulostustyön napsauttamalla Peruuta tulostus.

Sulje Laitteen tilaikkuna valitsemalla Sulje ikkuna.

# 9 Huolto

- Värikasettien asentaminen
- Värikasettien kohdistaminen
- Värien kalibroiminen
- · Värikasettien automaattinen puhdistaminen
- · Värikasettien manuaalinen puhdistaminen
- Testisivun tulostaminen
- · Värikasettien musteen määrän arviointi
- · Musteen poistaminen iholta ja vaatteista
- · Värikasettien kunnossapito
- Tulostimen työkalut

### 9.1 Värikasettien asentaminen

### Värikasetit

Useimpien asiakirjojen tulostamiseen sopii mustan ja kolmivärikasetin yhdistelmä. Käytä valokuvien tulostamiseen valokuvavärikasettia ja kolmivärikasettia. Näin valokuvista ei tule rakeisia.

Kolmivärikasetti asennetaan aina keinun vasempaan kasettilokeroon.

Musta värikasetti ja valokuvavärikasetti asennetaan keinun *oikeanpuoleiseen* kasettilokeroon.

### Värikasettien vaihtaminen

Ostaessasi uusia värikasetteja tarkista kasetin valintanumero.

Valintanumero on merkitty kolmeen kohtaan.

• Valintanumerotarra: Tarkista numero kasetista, jonka aiot vaihtaa.

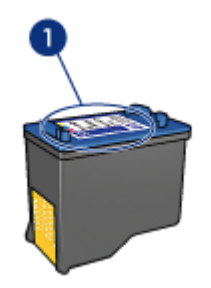

- 1. Valintanumerotarra
- Tulostimen käyttöopas: Tulostimen käyttöoppaassa on luettelo värikasettien valintanumeroista.
- Värikasetin tilaustietojen valintaikkuna: Saat värikasettien valintanumeroluettelon avaamalla tulostimen Työkalut-toiminnon, napsauttamalla Arvioitu musteen taso -välilehteä ja valitsemalla Värikasetin tilaustiedot -painikkeen.

Jos värikasetti tyhjenee, tulostin jatkaa toimintaa varamustetilassa.

Värikasetin asennusohjeita on kohdassa värikasetin asentaminen.

### Varamustetila

Tulostinta voi käyttää, vaikka siinä olisi vain yksi värikasetti. Lisätietoja on varamustetilaa käsittelevässä kohdassa.

### Asennusohjeet

Värikasetin asentaminen:

- 1. Käynnistä tulostin painamalla virtapainiketta.
- 2. Avaa tulostimen kansi.

Keinu siirtyy tulostimen keskelle.

3. Paina värikasettia alaspäin ja vedä se ulos kasettikeinusta.

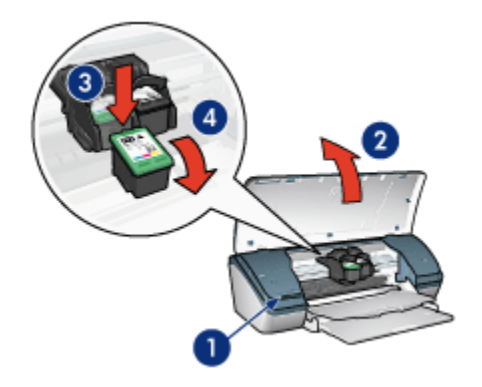

- 1. Paina virtapainiketta
- 2. Avaa tulostimen kansi
- 3. Paina värikasettia
- 4. Vedä kasetti ulos keinusta.
- 4. Ota vaihtokasetti pakkauksestaan ja poista suojateippi varovasti. Pidä kasettia siten, että kupariliuska jää alas ja osoittaa tulostimeen päin.

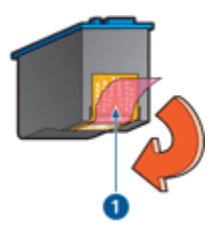

1. Irrota suojateippi

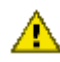

Vaara: Älä koske kasetin mustesuuttimiin tai kuparisiin kosketuspintoihin. Näiden osien koskeminen saattaa johtaa tukkeumiin, musteongelmiin ja huonoihin sähkökytkentöihin. Älä poista kupariliuskoja. Ne ovat sähkönjohtimia.

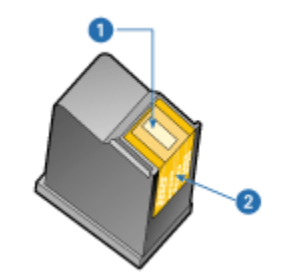

- 1. Mustesuuttimet
- 2. Kupariset kosketuspinnat
- 5. Työnnä kasetti napakasti hieman sitä ylöspäin kallistaen keinuun, kunnes tunnet vastusta.

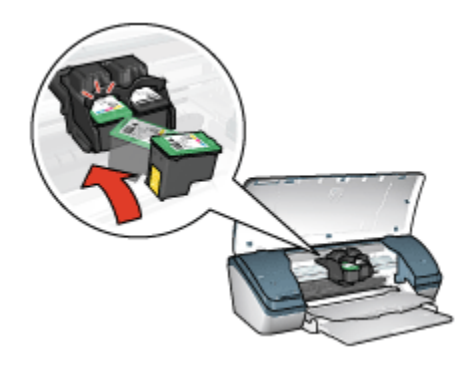

6. Työnnä kasetti keinuun.

Kun kasetti menee paikalleen, kuuluu napsahdus.

- 7. Sulje tulostimen kansi.
- 8. Parhaan tulostuslaadun saat, kun kalibroit tulostimen kohdistamalla värikasetit.

Värikasettien varastointiohjeita on värikasetin säilyttämistä käsittelevässä kohdassa.

Tietoja tyhjien kasettien kierrätyksestä on värikasetin palauttamista käsittelevässä kohdassa.

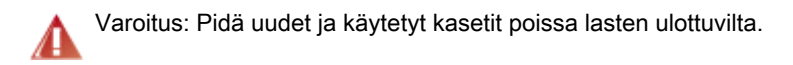

# 9.2 Värikasettien kohdistaminen

Voit varmistaa parhaan mahdollisen tulostuslaadun kohdistamalla värikasetit niiden asentamisen jälkeen.

Värikasettien kohdistaminen

- 1. Aseta syöttölokeroon Letter- tai A4-kokoista tavallista valkoista paperia.
- 2. Avaa tulostimen Työkalut.
- 3. Valitse Kalibroi tulostin.
- 4. Valitse Kohdista ja toimi näytön ohjeiden mukaan.

### 9.3 Värien kalibroiminen

Värien kalibrointiin kannattaa ryhtyä vain silloin, kun valokuvavärikasettia ja kolmivärikasettia käyttäen tulostetut valokuvat tulostuvat toistuvasti väärän värisinä.

Kohdista värikasetit ja tulosta valokuva uudelleen ennen kuin käynnistät värien kalibroinnin. Jos värit ovat edelleen virheelliset, kalibroi väri.

Kalibroi väri seuraavasti:

- 1. Aseta syöttölokeroon Letter- tai A4-kokoista tavallista valkoista paperia.
- 2. Tarkista, että tulostimessa on valokuvavärikasetti ja kolmivärikasetti.
- 3. Avaa tulostimen Työkalut.
- 4. Valitse Kalibroi tulostin ja toimi näytön ohjeiden mukaan.

### 9.4 Värikasettien automaattinen puhdistaminen

Jos tulostetuilta sivuilta puuttuu viivoja tai pisteitä tai niissä on mustejuovia, värikasettien muste voi olla vähissä tai ne on puhdistettava.

Jos kasettien muste ei ole vähissä, käynnistä värikasettien automaattinen puhdistus seuraavasti:

- 1. Avaa tulostimen Työkalut.
- 2. Valitse Puhdista värikasetit.
- 3. Valitse Puhdista ja toimi näytön ohjeiden mukaan.

Jos kasettien puhdistamisen jälkeenkin tulosteista puuttuu viivoja tai pisteitä, vaihda värikasetit.

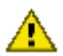

Vaara: Puhdista värikasetit vain tarvittaessa. Tarpeeton puhdistaminen kuluttaa mustetta ja lyhentää kasettien käyttöikää.

# 9.5 Värikasettien manuaalinen puhdistaminen

Jos tulostinta käytetään pölyisessä ympäristössä, kotelon sisään saattaa kertyä pieniä määriä likaa, esimerkiksi pölyä, hiuksia tai matoista ja vaatteista irronneita kuituja. Värikasetteihin tai keinuun joutunut lika voi aiheuttaa tulosteisiin mustejuovia ja tahroja. Mustejuovat voidaan korjata helposti puhdistamalla kasetit ja keinu manuaalisesti.

### Puhdistustarvikkeet

Värikasettien ja keinun puhdistamisessa tarvitaan seuraavia tarvikkeita:

- · tislattua vettä
- pumpulipuikkoja tai muuta pehmeää, nukkaamatonta materiaalia, joka ei tartu kasetteihin.

Varo, ettei mustetta tartu puhdistamisen aikana käsiin tai vaatteisiin.

### Puhdistusvalmistelut

1. Käynnistä tulostin painamalla **virtapainiketta** ja nosta sitten tulostimen kansi ylös.

Keinu siirtyy tulostimen keskelle.

- 2. Irrota tulostimen takana oleva virtajohto.
- 3. Poista värikasetit tulostimesta ja aseta ne paperin päälle suutinlevy ylöspäin.

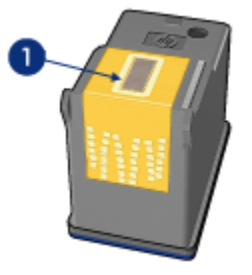

1. Suutinlevy

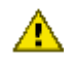

Vaara: Kasetit eivät saa olla tulostimen ulkopuolella yli 30 minuuttia.

#### Puhdistusohjeet

1. Kostuta pumpulipuikko kevyesti tislatulla vedellä ja purista ylimääräinen vesi pois.

2. Pyyhi ensimmäisen kasetin etupinta ja reunat pumpulipuikolla.

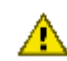

Vaara: Älä pyyhi suutinlevyjä. Niihin koskeminen saattaa aiheuttaa tukkeumia, musteongelmia ja katkoksia sähkökytkentöihin.

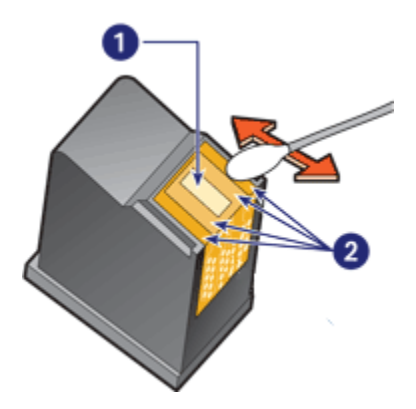

- 1. Suutinlevy
- 2. Värikasetin etupinta ja reunat
- 3. Tarkista, ettei värikasetin etupintaan ja reunoihin jää kuituja.

Toista vaiheet 1 ja 2, jos kasetin pinnassa on kuituja.

- 4. Suorita vaiheet 13 myös toiselle kasetille.
- 5. Pyyhi kasettikeinun alapinta puhtaalla, kostutetulla vanupuikolla.

Jatka pyyhkimistä niin kauan, että mustetta ei enää jää puhtaaseen pumpulipuikkoon.

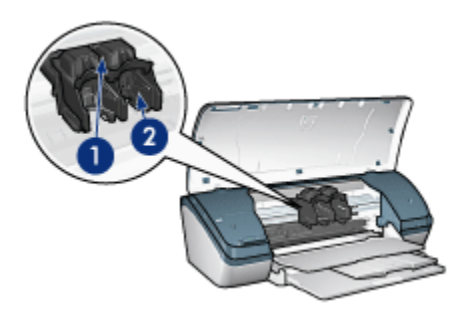

- 1. Kasettikeinu
- 2. Kasettikeinun seinämät
- 6. Aseta värikasetit takaisin tulostimeen ja sulje tulostimen kansi.

- 7. Kytke virtajohto tulostimen takaosaan.
- 8. Tulosta testisivu.
- 9. Toista puhdistus, jos tulosteisiin tulee edelleen mustejuovia.

### 9.6 Testisivun tulostaminen

Tulosta testisivu seuraavasti:

- 1. Avaa tulostimen Työkalut.
- 2. Napsauta Tulosta testisivu -painiketta ja noudata näyttöön tulevia ohjeita.

# 9.7 Värikasettien musteen määrän arviointi

Voit tarkistaa tulostimen värikasettien arvioidun mustetason seuraavasti:

- 1. Avaa tulostimen Tvökalut.
- 2. Valitse Arvioitu musteen taso -välilehti.

# 9.8 Musteen poistaminen iholta ja vaatteista

Poista muste iholta tai vaatteista seuraavien ohjeiden mukaan:

| Pinta             | Menetelmä                                                   |  |
|-------------------|-------------------------------------------------------------|--|
| lho               | Pese likaantunut alue hankaavalla pesuaineella.             |  |
| Valkoinen kangas  | Käytä pesuun <b>kylmää</b> vettä ja kloorivalkaisuainetta.  |  |
| Värillinen kangas | Käytä pesuun <b>kylmää</b> vettä ja vaahtoavaa ammoniakkia. |  |

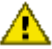

Vaara: Käytä aina kylmää vettä musteen poistamiseen kankaasta. Lämmin tai kuuma vesi saattaa kiinnittää musteen kankaaseen.

# 9.9 Värikasettien kunnossapito

Seuraavat vihjeet auttavat HP-kasettien huoltamisessa ja varmistavat yhtenäisen tulostuslaadun.

- Pidä värikasetit suljetuissa pakkauksissaan siihen asti, kunnes niitä tarvitaan. Värikasetit tulee säilyttää huoneenlämmössä (15 - 35 °C).
- Älä poista mustesuuttimien päällä olevaa muoviteippiä ennen kuin olet valmis asentamaan värikasetin tulostimeen. Jos muoviteippi on irronnut värikasetista, älä yritä kiinnittää sitä uudelleen. Teipin kiinnittäminen uudelleen vahingoittaa värikasettia.

### Värikasettien säilyttäminen

Kun värikasetti poistetaan tulostimesta, se tulee säilyttää erityisessä värikasetin suojuksessa tai ilmatiiviissä muovikotelossa.

Värikasetin suojus toimitetaan valokuvatulostuskasetin mukana. Jos värikasettia säilytetään ilmatiiviissä muovikotelossa, mustesuuttimien tulee olla alaspäin, mutta ne eivät saa olla kiinni kotelossa.

#### Värikasetin asettaminen suojukseen

Työnnä värikasetti loivassa kulmassa suojuksen sisään ja napsauta se tukevasti paikalleen.

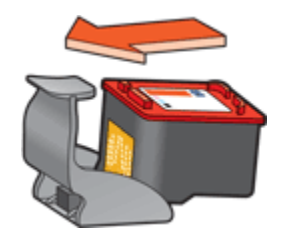

#### Värikasetin poistaminen suojuksesta

Irrota kasetti painamalla suojuksen yläreunaa alas- ja taaksepäin. Työnnä kasetti ulos suojuksesta.

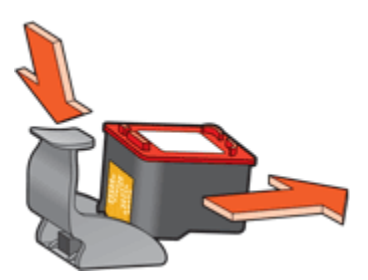

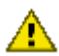

Vaara: Älä pudota värikasettia. Kasetti saattaa pudotessa vahingoittua.

### 9.10 Tulostimen työkalut

Tulostimen työkaluohjelmisto sisältää useita hyödyllisiä työkaluja, joilla voidaan edistää tulostimen toimintaa.

Työkaluohjelmalla käynnistetään seuraavia toimintoja:

· Värikasettien puhdistus
- Värikasettien kohdistus
- Värien kalibrointi
- Testisivun tulostus
- · Värikasettien musteen määrän arviointi

Työkaluohjelmat käynnistetään avaamalla Tulostimen ominaisuudet -valintaikkuna, valitsemalla sieltä **Palvelut**-välilehti ja napsauttamalla **Tämän laitteen huoltotoimet** -painiketta.

# 10 Vianmääritys

- Tulostin ei tulosta
- Paperitukos
- Paperinsyöttöongelmat
- Tulostuslaatu on heikko
- Asiakirja tulostuu virheellisesti
- Valokuvat eivät tulostu oikein
- Reunattoman tulostuksen ongelmia
- Virran merkkivalo vilkkuu
- Asiakirja tulostuu hitaasti
- Virheilmoitukset
- · Jos ongelma ei ratkea

## 10.1 Tulostin ei tulosta

#### Tarkista seuraavat asiat:

- Tulostin on kytketty virtalähteeseen.
- · Kaapelit on kiinnitetty kunnolla.
- Tulostimen virta on kytkettynä.
- · Värikasetit on asennettu oikein.
- · Syöttölokerossa on paperia tai muuta tulostusmateriaalia.
- Tulostimen kansi on kiinni.
- Takaluukku on kiinni.

#### Tarkista tulostimen kaapeliliitäntä

Jos tulostimen kaapeli on kytketty USB-keskittimeen, voi kyseessä olla tulostusristiriita. Kokeile seuraavia menetelmiä ongelman selvittämiseksi.

- Liitä tulostimen USB-kaapeli suoraan tietokoneeseen.
- Älä käytä tulostuksen aikana muita keskittimeen kytkettyjä USB-laitteita.

#### Jos tulostin ei käynnisty

Tulostimen ylijännitesuoja on saattanut laueta.

1. Irrota virtajohto pistorasiasta.

- 2. Odota noin 10 sekuntia.
- 3. Kytke virtajohto uudelleen.
- 4. Käynnistä tulostin painamalla virtapainiketta.

Jos tulostin ei vieläkään käynnisty, kokeile seuraavaa:

- Kiinnitä tulostimen virtajohto eri pistorasiaan.
- Kytke tulostin suoraan pistorasiaan ilman, että välissä on ylijännitesuojaa.

#### Mikäli tulostin ei tästä huolimatta tulosta

Valitse seuraavista aiheista se, joka kuvaa ongelmaa parhaiten.

- Paperitukos
- · Ilmoitus paperin loppumisesta

# 10.2 Paperitukos

Käy läpi kaikki seuraavat vaiheet, kunnes paperitukos on poistettu.

- 1. Katkaise tulostimesta virta painamalla virtapainiketta.
- 2. Irrota virtajohto ja USB-kaapeli tulostimen takaosasta.
- 3. Tyhjennä syöttölokero.
- 4. Kun tulostat tarroja, tarkista, ettei tarroja ole irronnut tarra-arkin kulkiessa tulostimen läpi.
- 5. Poista takaluukku. Käännä kahvaa oikealle ja vedä luukku ulos.

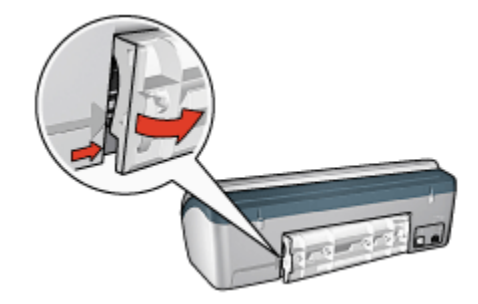

6. Poista paperitukos tulostimen takaosan kautta ja aseta sitten takaluukku paikoilleen.

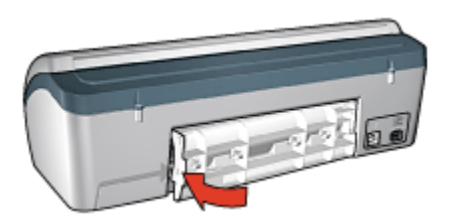

- 7. Aseta paperit takaisin syöttölokeroon.
- 8. Liitä virtajohto ja USB-kaapeli takaisin tulostimeen.
- 9. Käynnistä tulostin painamalla virtapainiketta.
- 10. Tulosta asiakirja uudelleen.

## 10.3 Paperinsyöttöongelmat

#### Tulostin tulostaa useille arkeille kerralla

#### Paperin paino

Laite saattaa tulostaa usealle arkille kerrallaan, jos paperi on suositeltua ohuempaa. Käytä paksuudeltaan suositusten mukaista paperia. Katso paperin paksuus- ja painotiedot tulostimen mukana toimitetusta käyttöoppaasta.

#### Paperi on ladattu väärin

Laite saattaa tulostaa useille arkeille kerralla, jos paperiarkit on työnnetty tulostimeen liian syvälle. Aseta paperit uudelleen syöttölokeroon ja työnnä niitä, kunnes tunnet vastusta.

Laite saattaa tulostaa useille arkeille kerralla, jos tulostimessa on monentyyppistä paperia. Esimerkiksi niin, että valokuvapaperin joukossa on tavallista paperia. Tyhjennä paperilokero ja lataa siihen pelkästään nykyisessä tulostustyössä käytettävää paperia.

#### Muita paperinsyöttöongelmia

- Paperitukoksia käsittelevässä kohdassa on ohje siitä, kuinka paperitukos poistetaan.
- Jos saat ilmoituksen paperin loppumisesta, tutustu virheilmoituksia käsittelevään ohjeeseen.

# 10.4 Heikko tulostuslaatu

#### Raitoja ja puuttuvia viivoja

Jos tulostetuilta sivuilta puuttuu viivoja tai pisteitä tai niissä on raitoja, värikasettien muste voi olla vähissä tai kasetit kaipaavat puhdistamista.

#### Tulostusjälki on haalistunutta

• Tarkista, ettei värikasettien muste ole vähissä.

Jos kasetin muste on vähissä, harkitse kasetin vaihtamista siinä vaiheessa, kun tulostuslaatu heikkenee.

Jos värikasetissa on riittävästi mustetta, puhdista kasetti.

• Tarkista, että musta värikasetti on asennettu.

Jos tulosteiden musta teksti ja kuvat ovat haalistuneita, käytössä saattaa olla pelkästään kolmivärikasetti. Paras mustan värin tulostustarkkuus saadaan, kun laitteessa on kolmivärikasetin lisäksi myös musta kasetti.

• Tarkista, että muovinen suojateippi on poistettu värikaseteista.

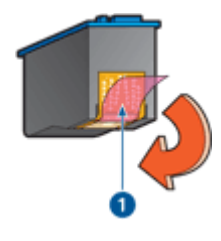

1. Muoviteippi

• Valitse korkeampi tulostuslaatu.

#### Tyhjien sivujen tulostuminen

- Muovinen suojateippi saattaa olla edelleen kiinni värikaseteissa. Tarkista, että teippi on poistettu värikaseteista.
- · Värikasetin muste voi olla loppunut. Vaihda toinen tai molemmat värikasetit.

#### Sivulla on liikaa tai liian vähän mustetta

#### Säädä musteen määrä ja kuivumisaika

- 1. Avaa Tulostimen ominaisuudet -valintaikkuna.
- 2. Napsauta Perusasetukset-välilehteä.

3. Napsauta Lisätoiminnot-painiketta.

Näyttöön avautuu Lisätoiminnot-valintaikkuna.

4. Siirrä Mustemäärä-liukusäädintä kohti vaihtoehtoja Vaalea tai Paksu.

Huomautus: Jos lisäät musteen määrää, vältä musteen tuhriintuminen siirtämällä Kuivumisaika-liukusäädintä Pidempi-suuntaan.

5. Valitse OK ja sitten uudelleen OK.

## 10.5 Asiakirja tulostuu virheellisesti

#### Teksti ja kuvat kohdistuvat väärin

Jos tulosteiden teksti ja kuvat kohdistuvat väärin, kohdista värikasetit.

#### Asiakirja tulostuu paperin laitaan tai vinoon

- 1. Tarkista, ettei syöttölokerossa ole erityyppisiä papereita ja että paperit on asetettu lokeroon oikein.
- 2. Tarkista, että paperiohjain on tiiviisti paperin reunaa vasten.
- 3. Tulosta asiakirja uudelleen.

#### Osa tulosteesta puuttuu tai se tulostuu väärään paikkaan

Avaa Tulostimen ominaisuudet -valintaikkuna ja varmista, että seuraavat asetukset ovat valittuna:

| Välilehti    | Asetus                                                                               |
|--------------|--------------------------------------------------------------------------------------|
| Perusteet    | Suunta: varmista, että paperin suunta on oikea.                                      |
| Paperi/laatu | Koko: varmista, että paperikoko on oikea.                                            |
| Tehosteet    | <b>Skaalaa sopivaksi</b> : mitoita teksti ja kuvat siten, että ne sopivat paperille. |
| Viimeistely  | Julistetulostus: varmista, että Pois käytöstä on valittuna                           |

#### Kirjekuori tulostuu vinosti

- 1. Työnnä läppä kirjekuoren sisään ennen kuin asetat sen syöttölokeroon.
- 2. Varmista, että paperinohjain on tiiviisti kirjekuoren reunaa vasten.
- 3. Tulosta kirjekuori uudelleen.

#### Asiakirja ei tulostu valittujen asetusten mukaisesti

Tulostimen oletusasetukset voivat poiketa ohjelmistosovelluksen tulostusasetuksista. Määritä oikeat tulostusasetukset sovelluksessa.

## 10.6 Valokuvat eivät tulostu oikein

#### Tarkista paperilokero

- 1. Aseta valokuvapaperi syöttölokeroon tulostettava puoli alaspäin.
- 2. Työnnä paperia eteenpäin niin pitkälle kuin se menee.
- 3. Työnnä paperinohjain tiiviisti paperin reunaa vasten.

#### Tarkista tulostimen ominaisuudet

Avaa Tulostimen ominaisuudet -valintaikkuna ja tarkista seuraavat asetukset:

| Välilehti    | Asetus                                                |
|--------------|-------------------------------------------------------|
|              | Koko: Haluttu paperikoko                              |
| Paperi/laatu | Tyyppi: Tulostustyölle soveltuva valokuvapaperityyppi |
|              | Tulostuslaatu: Paras                                  |

#### Värit ovat epätasaisia tai vääriä

Jos valokuvien värit ovat epätasaisia tai vääriä, noudata seuraavia ohjeita:

- 1. Kohdista värikasetit. Käytä siihen tavallista, valkoista paperia.
- 2. Tulosta valokuva uudelleen valokuvapaperille.
- 3. Jos värit ovat edelleen epätasaisia tai vääriä, kalibroi väri.

Värikalibroinnin aikana tulostimessa täytyy olla valokuvavärikasetti ja kolmivärikasetti.

- 4. Tulosta valokuva uudelleen.
- Jos värit edelleenkin ovat epätasaisia tai vääriä, avaa Tulostimen ominaisuudet -valintaikkuna, napsauta Väri-välilehteä ja valitse painike Värien lisäasetukset.
- 6. Säädä värejä tarpeen mukaan Värien lisäasetukset -valintaikkunassa. Noudata seuraavia yleisohjeita.
  - Jos värit ovat liian keltaisia, siirrä Värisävy-liukusäädintä kohti Kylmä-asetusta.
  - Jos värit ovat liian sinisiä, siirrä Värisävy-liukusäädintä kohti Lämmin-asetusta.

- 7. Tulosta valokuva uudelleen.
- 8. Jos värit edelleen ovat vääriä, tarkista musteen määrä.

## 10.7 Reunattoman tulostuksen ongelmia

Tulosta reunattomia valokuvia tai asiakirjoja seuraavasti:

- Varmista, että Tulostuksen pikavalinnat -välilehden avattavassa
  Paperikoko-luettelossa määritetty paperikoko vastaa syöttölokerossa olevan paperin kokoa.
- Valitse paperityyppi **Tulostuksen pikavalinnat** -välilehden avattavasta **Paperityyppi**-luettelosta.
- Kun tulostat harmaasävyisenä, valitse Väri-välilehden Tulosta harmaasävyinä -valikoimasta Korkea laatu.
- Älä tulosta asiakirjoja ilman reunoja, jos laitteesi on varamustetilassa. Tulostimessa tulee aina olla kaksi värikasettia.

#### Osa valokuvasta on haalistunut

Haalistumia esiintyy valokuvan reunoilla.

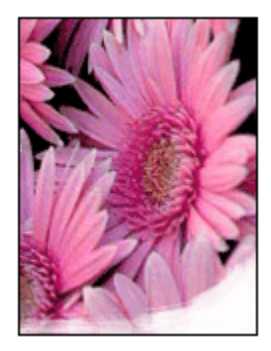

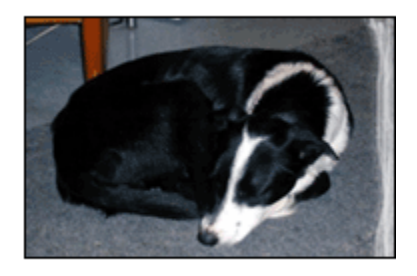

Varmista, ettei valokuvapaperi ole käpristynyt. Jos valokuvapaperi on käpristynyt, työnnä paperi muovipussiin ja taivuta kevyesti vastakkaiseen suuntaan, kunnes paperi on suoristunut. Jos ongelma toistuu, käytä paperia, joka ei ole käpristynyt.

Kohdassa valokuvapaperin säilyttäminen on ohjeita siitä, kuinka paperin käpristyminen voidaan estää.

Haalistumia esiityy valokuvan reunojen lähellä.

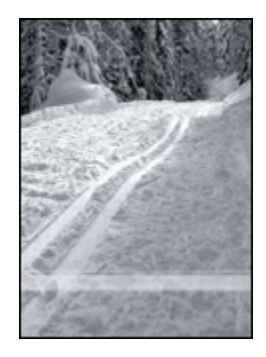

Jos haalistumista esiintyy noin 2,56 cm:n etäisyydellä valokuvan reunoista, kokeile seuraavaa:

- Asenna tulostimeen valokuvavärikasetti ja kolmivärikasetti.
- Kierrä kuvaa 180 astetta.
- Avaa tulostimen Tulostimen ominaisuudet -valintaikkuna, valitse Paperi/ laatu-välilehti, määritä Tulostuslaatu-asetukseksi Suurin mahdollinen dpi.

Lisätietoja-ohjeesta saat täydentäviä tietoja **Tulostimen ominaisuudet** -valintaikkunan toiminnoista.

#### Valokuvan vaaleissa osissa näkyy raitoja

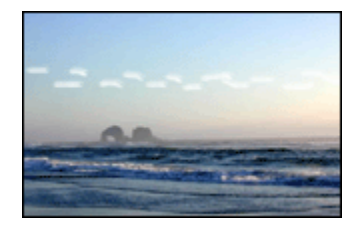

Jos noin 6 cm:n päässä toisesta kuvan pitkästä reunasta esiintyy vaaleita raitoja, kokeile seuraavaa:

- · Asenna tulostimeen valokuvavärikasetti.
- Kierrä kuvaa 180 astetta.

Lisätietoja-ohjeesta saat täydentäviä tietoja **Tulostimen ominaisuudet** -valintaikkunan toiminnoista.

#### Kuva tulostuu vinosti

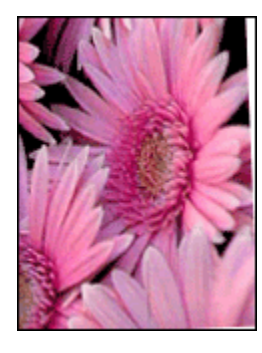

Jos kuva tulostuu vinosti, noudata seuraavia ohjeita:

- 1. Tyhjennä syöttölokero.
- 2. Pane valokuvapaperi oikein syöttölokeroon.
- 3. Varmista, että paperiohjaimet ovat tiiviisti paperinipun reunoja vasten.

#### Tulosteessa on ylimääräinen reuna

Ylimääräinen reuna voi muodostua seuraavissa tilanteissa.

Koskee useimpia valokuvapaperityyppejä.

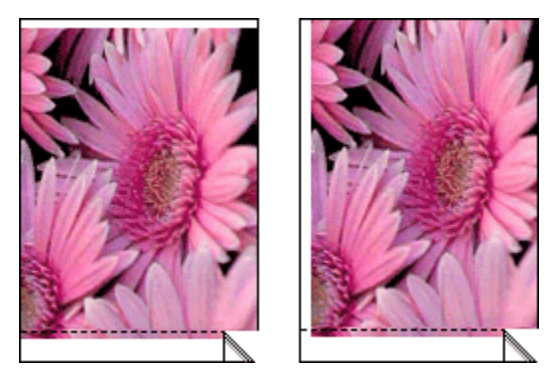

Jos tulosteessa on ylimääräinen reuna, kokeile seuraavaa:

- · Kohdista värikasetit.
- Avaa Tulostimen ominaisuudet -valintaikkuna, napsauta **Paperi/ laatu**-välilehteä ja tarkista, että valittu paperikoko vastaa sekä valokuvan paperikokoa että tulostimeen ladatun paperin kokoa.

• Avaa Tulostimen ominaisuudet -valintaikkuna, valitse **Paperi/laatu**-välilehti ja lisää valintamerkki **Reunaton automaattinen sovitus** -ruutuun.

#### Valokuvapaperi, jossa on repäisynauha

Jos reuna tulee repäisynauhan alapuolelle, poista nauha.

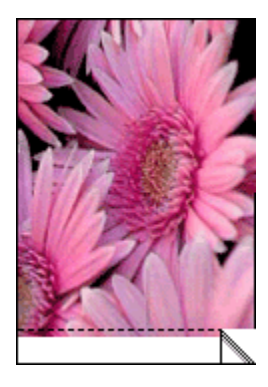

Jos reuna on repäisynauhan yläpuolella, kohdista värikasetit.

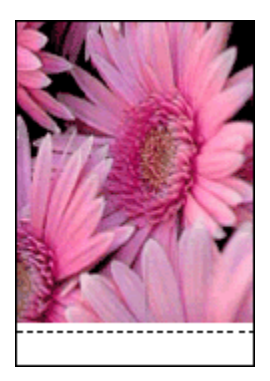

#### Muste tahraa

Käytä HP:n valokuvapaperia.

Varmista, ettei valokuvapaperi ole käpristynyt. Jos valokuvapaperi on käpristynyt, työnnä paperi muovipussiin ja taivuta kevyesti vastakkaiseen suuntaan, kunnes paperi on suoristunut. Jos ongelma toistuu, käytä paperia, joka ei ole käpristynyt.

Jos paperi ei ole käpristynyt, kokeile seuraavaa:

- 1. Avaa Tulostimen ominaisuudet -valintaikkuna.
- 2. Valitse **Perusasetukset**-välilehti ja napsauta sitten **Lisätoiminnot**-painiketta.

Näyttöön avautuu Lisätoiminnot-valintaikkuna.

- 3. Siirrä Kuivumisaika-liukusäädintä suuntaan Lisää.
- 4. Siirrä Mustemäärä-liukusäädintä suuntaan Vaalea.

Huomautus: Kuvan värit saattavat vaaleta.

5. Valitse OK.

Jos ongelma jatkuu, noudata näitä ohjeita:

- 1. Poista reunattoman tulostuksen materiaali ja lisää syöttölokeroon tavallista paperia.
- 2. Pidä **virtapainike** painettuna ja paina samalla **Jatka**-painiketta. Tulostin tulostaa testisivun.
- Toista vaihetta 2, kunnes itsetestaussivun kääntöpuolelle ei enää tule mustetahroja.

## 10.8 Virran merkkivalo vilkkuu

- · Jos virran merkkivalo palaa, tulostin joko tulostaa tai on valmis tulostamaan.
- · Jos virran merkkivalo ei pala, tulostin on pois käytöstä.
- · Jos virran merkkivalo vilkkuu, katso seuraavat tiedot.

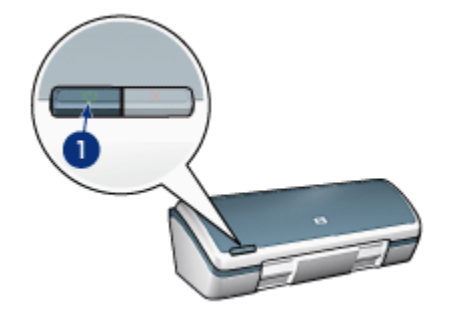

1. Virran merkkivalo

#### Vilkkuvan valon merkitys

Virran merkkivalo voi vilkkua monesta syystä:

- · tulostimen kansi on auki
- · tulostimen paperi on lopussa
- tulostimen toimintaan liittyy esim. paperitukoksen tapainen häiriö. Ongelma voi niin ikään liittyä värikasettiin.

#### Jos saat virheilmoituksen

Lue virheilmoituksessa kuvattu ongelma ja sen ratkaisutapa.

#### Jos virheilmoitusta ei tule

Tarkista tulostimen tila työkalutoiminnoilla. Työkaluohjelmat käynnistetään avaamalla Tulostimen ominaisuudet -valintaikkuna, valitsemalla sieltä **Palvelut**-välilehti ja napsauttamalla **Tämän laitteen huoltotoimet** -painiketta.

Käytä niitä seuraavasti:

- · värikasettien musteen määrän arviointi
- värikasettien puhdistus
- tulostimen kalibrointi
- testisivun tulostaminen
- muita toimintoja tarpeen mukaan.

## 10.9 Asiakirja tulostuu hitaasti

#### Useita sovelluksia on auki

Tietokoneella ei ole riittävästi resursseja, jotta tulostin voisi tulostaa optiminopeudellaan.

Lisää tulostimen nopeutta sulkemalla kaikki tarpeettomat sovellukset tulostuksen ajaksi.

#### Tulostat monimutkaisia asiakirjoja, grafiikkaa tai valokuvia

Monimutkaiset, grafiikkaa tai valokuvia sisältävät asiakirjat tulostuvat hitaammin kuin tekstiasiakirjat.

Jos tietokoneen muisti tai levytila eivät riitä asiakirjan normaaliin tulostamiseen, voit valita Vähän muistia käytössä -muistitilan. Toiminnon käyttäminen saattaa heikentää tulosteen laatua. Vähän muistia käytössä -tila ei myöskään tue optimoitua 4800 x 1200 dpi:n tulostusta.

Siirry Vähän muistia käytössä -tilaan seuraavasti:

- 1. Avaa Tulostimen ominaisuudet -valintaikkuna.
- 2. Valitse Perusasetukset-välilehti ja napsauta sitten Lisätoiminnot-painiketta.
- 3. Valitse Pieni muistitila.
- 4. Tulosta asiakirja.

#### Tulostinohjain on vanhentunut

Tietokoneessa voi olla vanhentunut tulostinohjain.

Tulostinohjaimen päivitystietoja on saatavana HP:n verkkosivulta osoitteesta www. hp.com/support.

#### Tietokone ei vastaa järjestelmävaatimuksia

Jos tietokoneessa ei ole riittävästi RAM-muistia tai vapaata kiintolevytilaa, töiden tulostaminen kestää tavallista kauemmin.

1. Tarkista, että tietokoneen kiintolevytila, RAM-muisti ja suorittimen nopeus vastaavat järjestelmävaatimuksia.

Katso järjestelmää koskevat tiedot tulostimen käyttöoppaasta.

2. Vapauta tilaa kiintolevyltä poistamalla tarpeettomia tiedostoja.

#### Tulostin on varamustetilassa

Tulostin saattaa toimia hitaammin, jos se on varamustetilassa.

Lisää tulostusnopeutta käyttämällä tulostimessa kahta värikasettia.

#### Tulostuslaaduksi on valittu Paras tai Suurin mahdollinen dpi

Tulostus hidastuu, kun tulostuslaaduksi on valittu **Paras** tai **Suurin mahdollinen dpi**. Tulostusnopeutta voi lisätä valitsemalla jonkin muun tulostuslaadun.

## 10.10 Virheilmoitukset

#### Ilmoitus paperin loppumisesta

Suorita tilanteen edellyttämät toimenpiteet.

#### Jos syöttölokerossa on paperia

- 1. Tarkista seuraavat asiat:
  - Paperilokerossa on riittävästi paperia (vähintään kymmenen arkkia).
  - Syöttölokerossa ei ole liikaa paperia.
  - Paperipino koskettaa syöttölokeron takaseinää.
- 2. Työnnä paperinohjain tiiviisti paperin reunaa vasten.

#### Jos syöttölokero on tyhjä

- 1. Lisää lokeroon paperia.
- 2. Työnnä paperi niin pitkälle kuin se menee.

3. Työnnä paperinohjain tiiviisti paperin reunaa vasten.

#### Näyttöön tulee virheilmoitus ja virran merkkivalo vilkkuu

Lue virheilmoituksessa kuvattu ongelma ja sen ratkaisutapa.

Katso lisätiedot kohdasta Virtavalo vilkkuu.

#### Näyttöön tulee virheilmoitus "Virhe kirjoitettaessa kohteeseen USB-portti".

Tulostin ei ehkä saa asianmukaisia tietoja toisesta USB-laitteesta tai USB-keskittimestä. Kytke tulostin suoraan tietokoneen USB-porttiin.

#### Näyttöön tulee virheilmoitus "Virhe kirjoitettaessa kohteeseen LPT1".

Tulostin on yhteydessä tietokoneeseen USB-kaapelin välityksellä, mutta kaapeli on saattanut olla irti ennen ohjelmiston asentamista.

Poista ohjelma ja asenna se sitten uudelleen.

# Näyttöön tulee ilmoitus "Kaksisuuntaisen tiedonsiirtoyhteyden muodostaminen ei onnistu" tai "Tulostin ei vastaa".

Tiedonsiirtoyhteys tulostimen ja tietokoneen välillä ei välttämättä toimi, jos USBkaapeli on liian pitkä.

Jos saat tämän virheilmoituksen, varmista, ettei USB-kaapelin pituus ylitä viittä metriä. Kytke tulostin suoraan tietokoneen USB-porttiin, ei USB-keskittimen välityksellä.

## 10.11 Jos ongelma ei ratkea

Jos ongelma ei ratkea, vaikka olet perehtynyt vianmääritysohjeeseen, sammuta tietokone ja käynnistä se uudelleen.

Mikäli ongelma ei poistu, kun tietokone on käynnistetty uudelleen, siirry HP:n asiakastuen sivustolle osoitteessa www.hp.com/support.

# 11 Tarvikkeet

- Tulostuspaperi
- USB-kaapelit
- Värikasetit

Huomautus: Tarvikkeiden ja lisälaitteiden saatavuus vaihtelee maittain/ alueittain.

## 11.1 Paperitarvikkeet

Luetteloon voi tulla muutoksia. Päivitetty luettelo on saatavana HP:n asiakastuen osoitteesta www.hp.com/support.

Huomautus: Tarvikkeiden saatavuus vaihtelee maittain/alueittain.

#### HP Bright White -mustesuihkupaperi

HPB250 Letter, 250 arkkia HPB1124 Letter, 500 arkkia C5977B A4, 250 arkkia C1825A A4, 500 arkkia (Eurooppa/Aasia)

#### HP Premium -paperi

51634Y Letter, 200 arkkia 51634Z A4, 200 arkkia

#### HP:n esite- ja mainospaperi, matta

C5445A Letter, 100 arkkia

#### HP:n esite- ja mainospaperi, kiiltävä

C6817A Letter, 50 arkkia C6818A A4, 50 arkkia

#### HP:n kolminkertainen esitepaperi, kiiltävä

C7020A Letter, 100 arkkia

Q2525A A4, 50 arkkia

#### HP:n kolminkertainen esitepaperi, matta

Q5543A Letter, 100 arkkia

#### HP Premium Inkjet -kalvo

C3828A Letter, 20 arkkia C3834A Letter, 50 arkkia C3832A A4, 20 arkkia C3835A A4, 50 arkkia

#### HP Premium Plus -valokuvapaperi, kiiltävä

Q2502A 4x6 tuumaa, 60 arkkia (U.S.A.) Q2502AC 4x6 tuumaa, 60 arkkia (Kanada) Q2503A 10x15 cm, 20 arkkia (Eurooppa) Q2504A 10x15 cm, 20 arkkia (Aasia / Tyynenmeren alue) C6831A Letter, 20 arkkia (U.S.A.) Q1785A Letter, 50 arkkia (U.S.A.) Q5493A Letter, 100 arkkia (U.S.A.) C6831AC Letter, 20 arkkia (Kanada) C6832A A4, 20 arkkia (Eurooppa) Q1786A A4, 50 arkkia (Eurooppa) Q1951A A4, 20 arkkia (Aasia / Tyynenmeren alue) Q1933A A4, 20 arkkia (Japani)

#### HP Premium Plus -valokuvapaperi (repäisynauhallinen)

Q1977A 4x6 tuumaa, 20 arkkia (U.S.A.) Q1978A 4x6 tuumaa, 60 arkkia (U.S.A.) Q5431A 4x6 tuumaa, 100 arkkia (U.S.A.) Q1977AC 4x6 tuumaa, 20 arkkia (Kanada) Q1978AC 4x6 tuumaa, 60 arkkia (Kanada) Q1979A 10x15 cm, 20 arkkia (Eurooppa) Q1980A 10x15 cm, 60 arkkia (Eurooppa) Q1952A 10x15 cm, 20 arkkia (Aasia / Tyynenmeren alue) Q1935A 10x15 cm, 20 arkkia (Japani)

#### HP Premium Plus -valokuvapaperi, matta

Q2506A 4x6 tuumaa, 60 arkkia (U.S.A.) Q2507A 10x15 cm, 20 arkkia (Eurooppa) Q2508A 10x15 cm, 60 arkkia (Eurooppa) C6950A Letter, 20 arkkia (U.S.A.) Q5450A Letter, 50 arkkia (U.S.A.) C6950AC Letter, 20 arkkia (Kanada) C6951A A4, 20 arkkia (Eurooppa) Q1934A A4, 20 arkkia (Japani)

#### HP:n valokuvapaperi, kiiltävä (repäisynauhallinen)

C7890A 4x6 tuumaa, 20 arkkia (Pohjois-Amerikka) C7893A 4x6 tuumaa, 60 arkkia (Pohjois-Amerikka) Q7891A 10x15 cm, 20 arkkia (Eurooppa) Q7894A 10x15 cm, 60 arkkia (Eurooppa)

#### HP:n valokuvapaperi

C1846A Letter, 25 arkkia (U.S.A.) C7896A Letter, 50 arkkia (U.S.A.) Q5437A A4, 25 arkkia (Eurooppa) Q7897A A4, 50 arkkia (Eurooppa) C6765A A4, 20 arkkia (Aasia / Tyynenmeren alue) C7898A A4, 20 arkkia (Japani)

#### HP:n Premium -valokuvapaperi, kiiltävä

Q5477A 4x6 tuumaa, 60 arkkia (U.S.A.) Q5477A 5x7 tuumaa, 20 arkkia (U.S.A.) Q5479A 10x15 cm, 20 arkkia (Eurooppa) Q5480A 13x18 cm, 20 arkkia (Eurooppa) C6039A Letter, 15 arkkia (U.S.A.) C6979A Letter, 50 arkkia (U.S.A.) Q5494A Letter, 100 arkkia (U.S.A.) Q5447A Letter, 120 arkkia (U.S.A.) C6039AC Letter, 15 arkkia (Kanada) C6979AC Letter, 50 arkkia (Kanada) Q2519A A4, 20 arkkia (Eurooppa) C7040A A4, 50 arkkia (Eurooppa)

#### HP Premium -valokuvapaperi, kiiltävä (repäisynauhallinen)

Q1988A 4x6 tuumaa, 20 arkkia (U.S.A.) Q1989A 4x6 tuumaa, 60 arkkia (U.S.A.) Q1990A 4x6 tuumaa, 100 arkkia (U.S.A.) Q1988AC 4x6 tuumaa, 20 arkkia (Kanada) Q1989AC 4x6 tuumaa, 60 arkkia (Kanada) Q1991A 10x15 cm, 20 arkkia (Eurooppa) Q1992A 10x15 cm, 60 arkkia (Eurooppa)

#### HP Premium -valokuvapaperi, matta (repäisynauhallinen)

Q5435A 4x6 tuumaa, 60 arkkia (U.S.A.) Q5436A 10x15 cm, 20 arkkia (Eurooppa)

#### HP Premium -valokuvapaperi, matta

Q1993A Letter, 15 arkkia (U.S.A.) Q1994A Letter, 50 arkkia (U.S.A.) Q5433A A4, 20 arkkia (Eurooppa) C5434A A4, 50 arkkia (Eurooppa)

#### HP Premium -kalvo, erittäin kiiltävä

Q1973A Letter, 20 arkkia (U.S.A.) C3836A Letter, 50 arkkia (U.S.A.) C3836AC Letter, 50 arkkia (Kanada) Q1981A Letter, 20 arkkia (Eurooppa) C3837A Letter, 50 arkkia (Eurooppa)

#### Q1958A A4, 10 arkkia (Japani)

HP:n tavallinen valokuvapaperi, puolikiiltävä (repäisynauhallinen) Q5440A 4x6 tuumaa, 100 arkkia (U.S.A.) Q5440AC 4x6 tuumaa, 100 arkkia (Kanada) Q5441A 10x15 cm, 100 arkkia (Eurooppa) Q5442A 10x15 cm, 100 arkkia (Aasia / Tyynenmeren alue)

#### HP:n tavallinen valokuvapaperi, puolikiiltävä

Q5498A Letter, 25 arkkia (U.S.A.) Q2509A Letter, 100 arkkia (U.S.A.) Q2509AC Letter, 100 arkkia (Kanada) Q5451A A4, 25 arkkia (Eurooppa) Q2510A A4, 100 arkkia (Eurooppa) Q2511A A4, 100 arkkia (Aasia / Tyynenmeren alue)

#### HP:n erikoisvalokuvapaperi, kiiltävä

Q5461A 4x6 tuumaa, 60 arkkia (U.S.A.) Q5454A Letter, 25 arkkia (U.S.A.) Q5510A Letter, 50 arkkia (U.S.A.)

#### HP:n erikoisvalokuvapaperi, kiiltävä (repäisynauhallinen)

Q5508A 4x6 tuumaa, 20 arkkia (U.S.A.) Q5509A 4x6 tuumaa, 60 arkkia (U.S.A.)

#### HP:n onnittelukortti, matta, valkoinen/nelitaitto

C6042A A4, 20 arkkia (Eurooppa)

HP:n onnittelukortti, matta, valkoinen/puolitaitto C7018A Letter, 20 arkkia (U.S.A.)

#### HP:n valokuvaonnittelukortti, puolitaitto

C6044A Letter, 10 arkkia (U.S.A.) C6045A A4, 10 arkkia (Eurooppa) HP:n pintakäsitelty kortti, luonnonvalkoinen/puolitaitto C6828A 20 arkkia

HP:n pintakäsitelty kortti, kermanvalkoinen/puolitaitto C6829A 20 arkkia

HP:n pintakäsitelty onnittelukortti, valkoinen/puolitaitto C7019A 20 arkkia

HP:n kangaspintainen onnittelukortti, valkoinen/puolitaitto C1788A 20 arkkia

HP:n kangaspintainen onnittelukortti, luonnonvalkoinen/puolitaitto C1787A 20 arkkia

HP:n silitettävä siirtokuva (valkoiselle kankaalle) C6049A Letter, 12 arkkia (U.S.A.) C6050A A4, 12 arkkia (Eurooppa) C6055A A4, 12 arkkia (Aasia / Tyynenmeren alue) C7917A A4, 12 arkkia (Japani)

HP:n silitettävä siirtokuva (tummalle kankaalle) C1974A 6 arkkia

HP:n valokuva- ja projektipaperi, matta

Q5499A Letter, 50 sarjaa

## 11.2 USB-kaapelit

Huomautus: Tarvikkeiden saatavuus vaihtelee maittain/alueittain.

C6518A HP USB A-B 2 M -kaapeli

# 12 Tekniset tiedot

- Tulostimen tekniset tiedot
- Ympäristölauseke
- Käytettyjen tulostuskasettien palauttaminen

## 12.1 Tulostimen tekniset tiedot

Tulostimen tekniset tiedot näkyvät tulostimen mukana toimitetussa oppaassa. Opas sisältää seuraavat tiedot:

- Tulostimessa käytettävän paperin ja muun tulostusmateriaalin tyypit, koot ja painot
- · Tulostusnopeudet ja tarkkuudet
- Tehovaatimukset

# 12.2 Ympäristölauseke

Hewlett-Packard parantaa jatkuvasti DeskJet-tulostimiensa suunnittelua, jotta haittavaikutukset toimistoympäristöille ja tulostimien valmistus-, kuljetus- ja käyttöyhteisöille vähenisivät.

#### Vähentäminen ja poistaminen

**Paperinkulutus:** Tulostimen kaksipuolinen tulostus vähentää paperinkulutusta ja säästää luontoa. Lisäksi tulostuksen peruutuspainikkeella käyttäjä voi peruuttaa tarpeettomat tulostukset ja säästää sillä tavoin paperia. Tulostimissa voidaan myös käyttää uusiopaperia (EN 12281:2002 -määrityksen mukaisesti).

**Uusiopaperi:** Kaikki tulostimen mukana toimitettu kirjallinen materiaali on painettu uusiopaperille.

**Otsoni:** Otsonikatoa kiihdyttävät kemikaalit, kuten freonit, on poistettu Hewlett-Packardin tuotantoprosesseista.

#### Kierrätys

Tulostin on suunniteltu kierrätystä ajatellen. Valmistuksessa on käytetty pienin mahdollinen määrä materiaaleja, kuitenkin niin, että samalla on säilytetty vaadittava toimivuus ja luotettavuustaso. Eri materiaalit on suunniteltu niin, että ne ovat helposti toisistaan erotettavissa. Kiinnikkeet ja muut liitännät on helppo paikantaa ja niitä on helppo käyttää. Tärkeät osat on suunniteltu niin, että ne voidaan irrottaa ja korjata nopeasti. **Tulostimen pakkaus:** Tulostimen pakkausmateriaalit on valittu siten, että ne suojaavat tulostinta mahdollisimman hyvin ja ovat mahdollisimman edullisia, ja samalla niiden ympäristövaikutuksia on koetettu minimoida ja kierrätystä helpottaa. HP Deskjet -tulostimen kestävä rakenne auttaa vähentämään sekä pakkausmateriaaleja että vahinkojen määrää.

**Muoviosat:** Kaikki suuret muoviosat on merkitty kansainvälisten standardien mukaisesti. Tämän tulostimen kotelon ja rungon muoviosat ovat teknisesti kierrätettävissä ja ne on valmistettu ainoastaan yhdestä polymeeristä.

**Tuotteen käyttöikä:** HP Deskjet -tulostimen pitkän käyttöiän takaamiseksi HP tarjoaa seuraavat asiat:

- Laajennettu takuu: Katso tiedot tulostimen mukana toimitetusta käyttöoppaasta.
- **Tuotteen palautus:** Katso tuotteen HP:lle palauttamista sen käyttöiän lopussa koskevat lisätiedot osoitteesta www.hp.com/recycle. Tyhjien kasettien HP:lle palauttamista koskevia tietoja on kohdassa värikasettien palauttaminen.

Huomautus: Laajennettu takuu ja tuotteen palautusoikeus ei ole voimassa kaikissa maissa tai kaikilla alueilla.

## 12.3 Käytettyjen värikasettien palauttaminen

Asiakkaat, jotka haluavat kierrättää alkuperäisiä HP-värikasetteja, voivat osallistua HP:n tyhjien kasettien hävittämiseen tarkoitettuun Planet Partner -ohjelmaan. HP on käynnistänyt tämän ohjelman useammissa maissa / useammilla alueilla kuin mikään muu värikasettien valmistaja. Tämä HP:n asiakkaille maksuton ohjelma on ympäristöystävällinen ratkaisu loppuun käytettyjen tuotteiden kierrättämiseen.

Jos haluat osallistua ohjelmaan, noudata HP:n Web-sivustolta löytyviä ohjeita. Sivusto sijaitsee osoitteessa www.hp.com/recycle. Tämä palvelu ei tosin ole saatavilla kaikissa maissa tai kaikilla alueilla. Asiakkailta saatetaan kysyä heidän nimeään, puhelinnumeroaan ja osoitettaan.

Koska HP:n materiaalinkierrätysprosessit ovat hyvin tarkkoja, emme voi vastaanottaa ja kierrättää muiden valmistajien värikasetteja. Kierrätysprosessin lopputuotteet käytetään uusien tuotteiden valmistamiseen. HP:n täytyy olla varma, että materiaalien koostumus on yhtenäinen. Tämän vuoksi kierrätämme ainoastaan HP:n alkuperäisiä kasetteja. Tämä ohjelma ei koske uudelleen täytettyjä kasetteja. Palautettujen värikasettien osat erotellaan jalostettaviksi raaka-aineiksi, joita käytetään muilla teollisuuden aloilla uusien tuotteiden valmistamiseen. Esimerkkejä kierrätettyjen HP-värikasettien materiaaleista tehdyistä tuotteista ovat autojen osat, mikrosirujen valmistusprosesseissa käytettävät osat, kuparijohtimet, teräslevyt ja sähköteollisuuden jalomateriaalituotteet. HP pystyy kierrättämään mallista riippuen jopa 65 % värikasetin materiaalin painosta. Ne osat, joita ei voi kierrättää (muste, vaahtomuovi ja komposiittiosat), hävitetään ympäristöä säästävällä tavalla.

# 13 Ilmoituksia

- · Ilmoitukset ja tavaramerkkitiedot
- Käsitteet ja merkintätavat

## 13.1 Ilmoitukset ja tavaramerkkitiedot

#### Hewlett-Packard-yhtiön ilmoitukset

Kopioiminen, sovittaminen tai kääntäminen ilman kirjallista ennakkolupaa on kielletty lukuunottamatta tekijänoikeuslain sallimia tapoja.

Tämän asiakirjan tiedot voivat muuttua ilman erillistä ilmoitusta.

HP:n tuotteiden ja palveluiden ainoat takuut on ilmoitettu tuotteiden ja palveluiden mukana tulevissa takuuehdoissa. Mikään tässä mainittu ei muodosta lisätakuuta. HP ei vastaa tekstin teknisistä tai toimituksellisista virheistä tai puutteista.

#### Tavaramerkit

Microsoft, MS, MS-DOS ja Windows ovat Microsoft Corporationin rekisteröityjä tavaramerkkejä.

TrueType on Apple Computer, Inc:n tavaramerkki Yhdysvalloissa.

Adobe, AdobeRGB ja Acrobat ovat Adobe Systems Incorporatedin tavaramerkkejä.

© 2004 Copyright Hewlett-Packard Development Company, L.P.

## 13.2 Käsitteet ja merkintätavat

Tässä käyttöoppaassa käytetään seuraavia käsitteitä ja merkintätapoja.

#### Käsitteet

HP Deskjet -tulostimesta voidaan käyttää myös nimitystä HP-tulostin tai tulostin.

#### Vaara, varoitus ja huomautus

Vaara ilmoittaa HP Deskjet -tulostimeen tai muuhun laitteeseen kohdistuvasta vahingon mahdollisuudesta. Esimerkiksi:

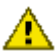

Vaara: Älä koske kasetin mustesuuttimiin tai kuparisiin kosketuspintoihin. Näiden osien koskeminen saattaa johtaa tukkeumiin, musteongelmiin ja huonoihin sähkökytkentöihin.

Varoitus ilmoittaa käyttäjään tai toisiin henkilöihin kohdistuvan vahingon mahdollisuudesta. Esimerkiksi:

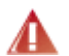

Varoitus: Pidä uudet ja käytetyt kasetit poissa lasten ulottuvilta.

Huomautus ilmoittaa, että aiheesta on lisätietoja. Esimerkiksi:

Huomautus: Paras tulos saadaan käyttämällä HP-tuotteita.